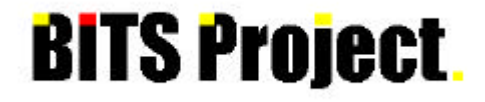

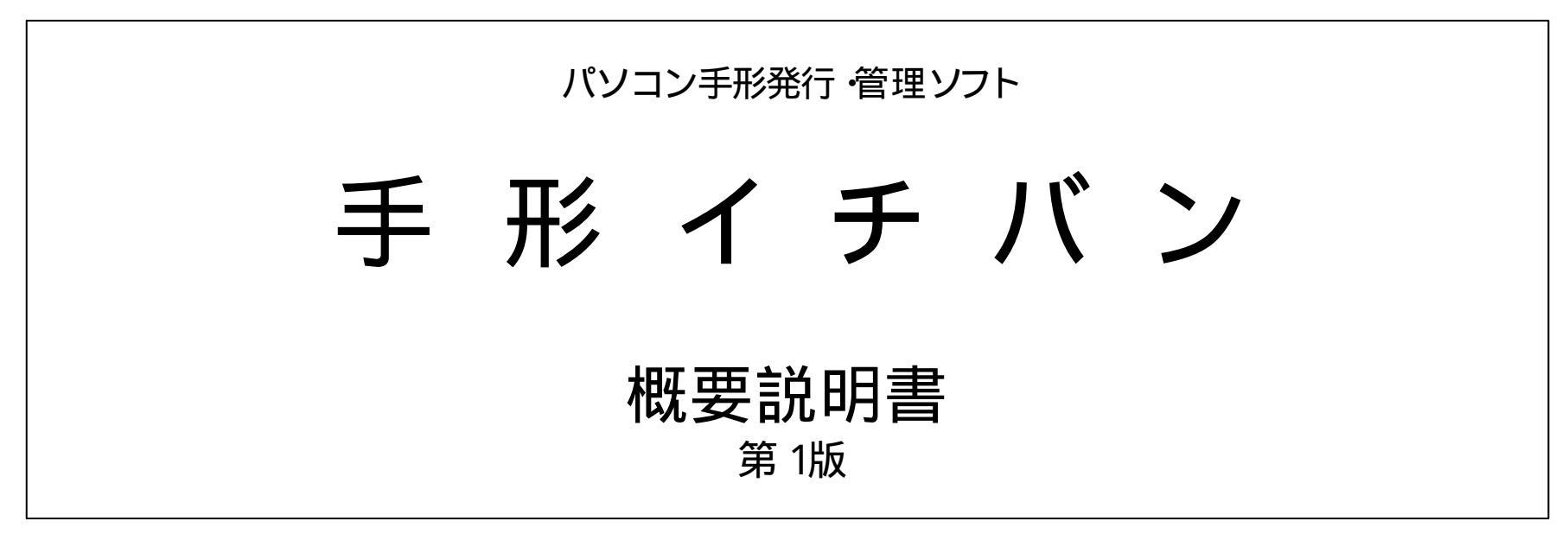

<販売元>

# ビッツプロジェクト

札幌市中央区北 2条東 1丁目5-2-601

TEL011-252-3677 FAX011-252-3667

# < 目 次 >

| システムの概要            | <del>و</del> 3              |
|--------------------|-----------------------------|
| システムメニュ            | <b>—</b>                    |
| メイン画面              | б                           |
| <システム動作            | F画面及び出力帳票サンプル基本機能 >         |
| 受取手形処理             | 理(入力 訂正) ・・・・・ 8            |
|                    | (顛末入力) ・・・・・・・・・・・・・9       |
|                    | (顛末一括入力) ・・・・・・・・・・・・・・・ 10 |
| 振出手形処 <sup>3</sup> | 理(入力 訂正) ・・・・・ 11           |
|                    | <b>(自動分割) ·····</b> 12      |
| 設定                 | (得意先マスタメンテナンス) ・・・・・ 13     |
|                    | (銀行マスタメンテナンス)・・・・・・・ 14     |
|                    | (祝日祭日マスタメンテナンス) ・・・・ 15     |
|                    | (手形印字設定) ・・・・・・・・16 ~ 17    |
| 機能                 | 伯社情報 入力 訂正) ······· 18      |
|                    | 伯社情報 選択) ・・・・・ 19           |
| マスタ印刷              |                             |

| 出力  | 帳 重· | サン | プリ  | L |
|-----|------|----|-----|---|
| ш/л | パスト  | // | ~ / | v |

| 受取手形 チェックリスト ・・・・・・・・・・・・・・・・・・・・・・・・・・・・・・・・・・・・   | 21 |
|-----------------------------------------------------|----|
| 得意先別 受取手形明細表 •••••••••                              | 22 |
| 振出手形 チェックリスト ・・・・・・・・・・・・・・・・・・・・・・・・・・・・・・・・・・・・   | 23 |
| 得意先別 受取手形手持明細表 ••••••••••                           | 24 |
| 得意先別 受取手形手持内訳表 ••••••••••                           | 25 |
| 割引日別 受取手形明細表 ••••••••                               | 26 |
| 銀行別 受取手形割引残高一覧表 •••••••••                           | 27 |
| 銀行別 受取手形割引残高内訳表 •••••••••                           | 28 |
| 得意先別 受取手形割引内訳表 ••••••••••                           | 29 |
| 銀行別 受取手形割引依頼書作成 •••••••••                           | 30 |
| 銀行別 受取手形割引依頼明細書 •••••••••                           | 31 |
| 銀行別 振出手形明細書 •••••••                                 | 32 |
| 得意先別 振出手形明細書 ••••••••                               | 33 |
| 満期日別 振出手形落込予定表 ・・・・・・・・・・・・・・・・・・・・・・・・・・・・・・・・・・・・ | 34 |
| 銀行別 印紙税集計表 ••••••••                                 | 35 |
| 得意先別 振出手形内訳表 •••••••                                | 36 |

## システムの慨安

ŧ

的

長

環境設定

- パソコンで支払手形発行処理ができますので、低価格で業務の効率化が図れます。
- 受取 ·支払の各手形を管理することで、手形期日情報をリアルタイムに把握し、資金繰りへ確実な情報を提供します。
  - ・システム起動時にパスワードを設定することが可能です。
  - ・複数の会社の手形情報を管理することができます。(合算集計はカスタマイズ対応)
  - ・手形用紙印字位置、フォントタイプ、文字の大きさの指定はお客様がメンテナンスできます。
  - ・振出手形振出人欄は、イメージファイルから取得・印刷することができます。
    - ・受取人、銀行、支店、摘要等はその場で新規登録も可能です。
    - ・各項目に参照画面を用意していますので、パソコン操作に不慣れな方でも簡単に入力できます。
    - ・印紙税は自動計算しますので、いちいち印紙税額を気にせず入力が可能です、また、振出手形入力時、
       自動分割が可能ですので、印紙税の最適化が図れます。(手動分割も可能)
    - ・受取手形の顛末(取立・割引・担保・裏書)の処理ができ、依頼書の発行も可能(固定フォーマット)です。
  - ・ 顛末入力時(取立、割引)残高を参照し、 シュミレーションしながら入力ができます。
    - ・現在お使いの手形用紙に直接印字できます。
    - ・印紙税後納の場合も、設定を変えるだけで、後納表示させることが可能です。
    - ・銀行毎の割引残高・取立残高が一目で確認できます。
  - ・手形送付案内書や送付用封筒の印刷ができます。(プリンタが封筒印字に対応していることが前提です。)
  - ・各帳票はそのままCSV出力が可能ですので、エクセル等表計算ソフトで利用可能です。
  - ・手形データはインポートも可能(固定フォーマット)ですので、他システムからの取込ができます。

1

・仕訳の登録をすることで、勘定奉行へ仕訳データを転送できます。 (他社会計ソフトの場合はお問い合わせください) *\_その他機能* ・リモートメンテナンス (契約は別途、年間 36,000円)で迅速なメンテナンスが可能です。

*手形発行* 各種帳票

入力環境

| 機能(K)設                                                                             | 定(\$)                                | 受取手形処理 (U)                                                                                | 振出手形             | 処理 (F)     | 受取手                                  | 形一          | 覧表作反 | <b>梵 (T )</b>                                                                 |
|------------------------------------------------------------------------------------|--------------------------------------|-------------------------------------------------------------------------------------------|------------------|------------|--------------------------------------|-------------|------|-------------------------------------------------------------------------------|
|                                                                                    |                                      |                                                                                           |                  |            |                                      | _           |      |                                                                               |
| 自社情報 入力 訂<br>自社情報 選択<br>手形テキストデータインホ<br>得意先テキストデータイン<br>部門テキストデータインホ<br>総勘定科目テキストデ | 正<br>'-ト<br>'ホ'-ト<br>'-ト<br>ータインホ'-ト | 受取手形 入力 訂正<br>受取手形 チェックリストE<br>受取手形 顛末入力<br>受取手形 顛末一括入力<br>受取手形 顛末チェックリン<br>受取手形 頼末チェックリン | D刷<br>スト印刷<br>処理 |            | 手<br>持<br>取<br>立<br>割<br>引<br>担<br>保 | )<br>)<br>) |      | 得意先別 受取手形手持明細書作成<br>得意先別 受取手形手持内訳表作成<br>取立日別 受取手形明細表作成<br>銀 行 別 受取手形取立残高一覧表作成 |
| 補助科目テキストデータ                                                                        | タインホ'ート                              | 得意先別 受取手形明細和                                                                              | 表                |            |                                      |             |      |                                                                               |
| 勘定奉行 仕訳デー<br>バックアップ<br>バックアップ復元                                                    | -夕作成                                 |                                                                                           | 振出手形             | 入力訂正       |                                      |             |      | 得意先前 受取手形取立内訳表作成<br>銀 行 別 受取手形取立依頼書作成<br>銀 行 別 受取手形取立依頼明細表作成                  |
| 前回処理日一暫                                                                            |                                      |                                                                                           | 振出手形             | チェックリスト印刷  |                                      |             |      |                                                                               |
| 約1221 晃 终了                                                                         |                                      |                                                                                           | 振山ナル 家内文 村       | 光1」<br>简印字 |                                      |             |      | 割引日別 受取手形明細表作成                                                                |
|                                                                                    | 4 音 先                                | マスタメンテナンス                                                                                 | 振出手形             | 顛末入力       |                                      |             |      | 報 行 別 受取于形割引残局一覧表作成 组 行 別                                                     |
|                                                                                    | 銀 行                                  | マスタメンテナンス                                                                                 | 振出手形             | 顛末一括入力     |                                      |             |      |                                                                               |
|                                                                                    | 支店                                   | マスタメンテナンス                                                                                 | 振出手形             | 顛末チェックリスト印 | 刷                                    |             |      | 银行别 受取手形割引依頼書作成                                                               |
|                                                                                    | 摘要                                   | マスタメンテナンス                                                                                 | 振出手形             | データ抜き取り処理  |                                      |             |      | 銀行別 受取手形割引依頼明細表作成                                                             |
|                                                                                    | 部門                                   | マスタメンテナンス                                                                                 |                  |            |                                      |             |      |                                                                               |
|                                                                                    | 総勘定科目、                               | マスタメンテナンス                                                                                 |                  |            |                                      | -           |      | 満期日別 受取手形担保明細表作成                                                              |
|                                                                                    | 補助科目                                 | マスタメンテナンス                                                                                 |                  |            |                                      |             |      | 銀 行 別 受取手形担保残高一覧表作成                                                           |
|                                                                                    | 祝日・祭日 <sup>・</sup>                   | マスタメンテナンス                                                                                 |                  |            |                                      |             |      | 銀 行 別 受取手形担保残高内訳表作成                                                           |
|                                                                                    | 手形印字位                                | 置設定                                                                                       |                  |            |                                      |             |      | 得意先別 受取手形担保内訳表作成                                                              |
|                                                                                    | 封筒印字位                                | 置設定                                                                                       |                  |            |                                      |             |      | 銀 行 別 受取手形担保依頼書作成                                                             |
|                                                                                    | 仕訳パター                                | ン設定                                                                                       |                  |            |                                      |             |      | 日 銀 行 別 受取手形担保依頼明細表作成                                                         |
|                                                                                    | ユーザ 設済                               | 定                                                                                         |                  |            |                                      |             |      |                                                                               |
|                                                                                    | パスワード語                               | 没定                                                                                        |                  |            |                                      |             |      |                                                                               |

## システムメーユー No.2

| 振出手形一覧表作成 (D )                                                                                         | ウィンドウ(W)                        | ヘルプ (H )         |  |
|----------------------------------------------------------------------------------------------------|---------------------------------|------------------|--|
| 銀 行 別 振出手形明細表作成<br>得意先別 振出手形明細表作成<br>満期日別 振出落込予定表作成<br>摘 要 別 振出手形集計表<br>銀 行 別 印紙税集計表<br>得意先別 振出手形内訳表作成 | 重ねて表示<br>並べて表示<br>すべてのウィンドウを閉じる | ヘルプ目次<br>バージョン情報 |  |

#### とうし

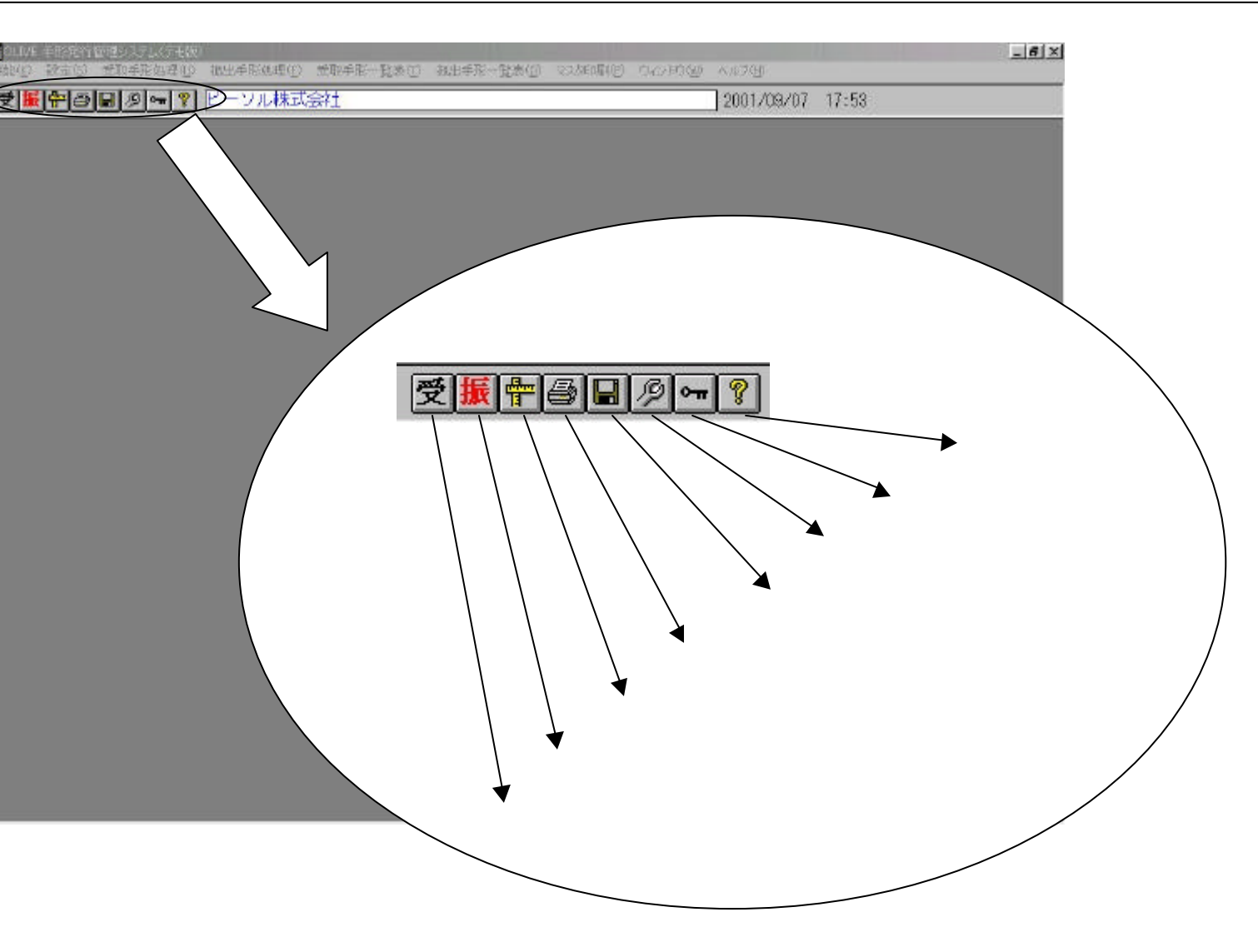

# システム動作画面及び出力帳票サンプル

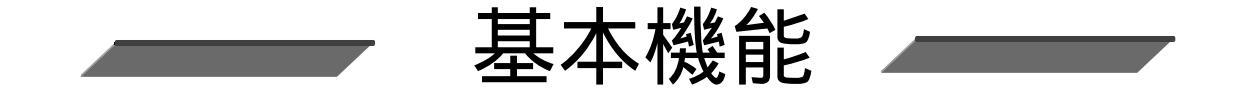

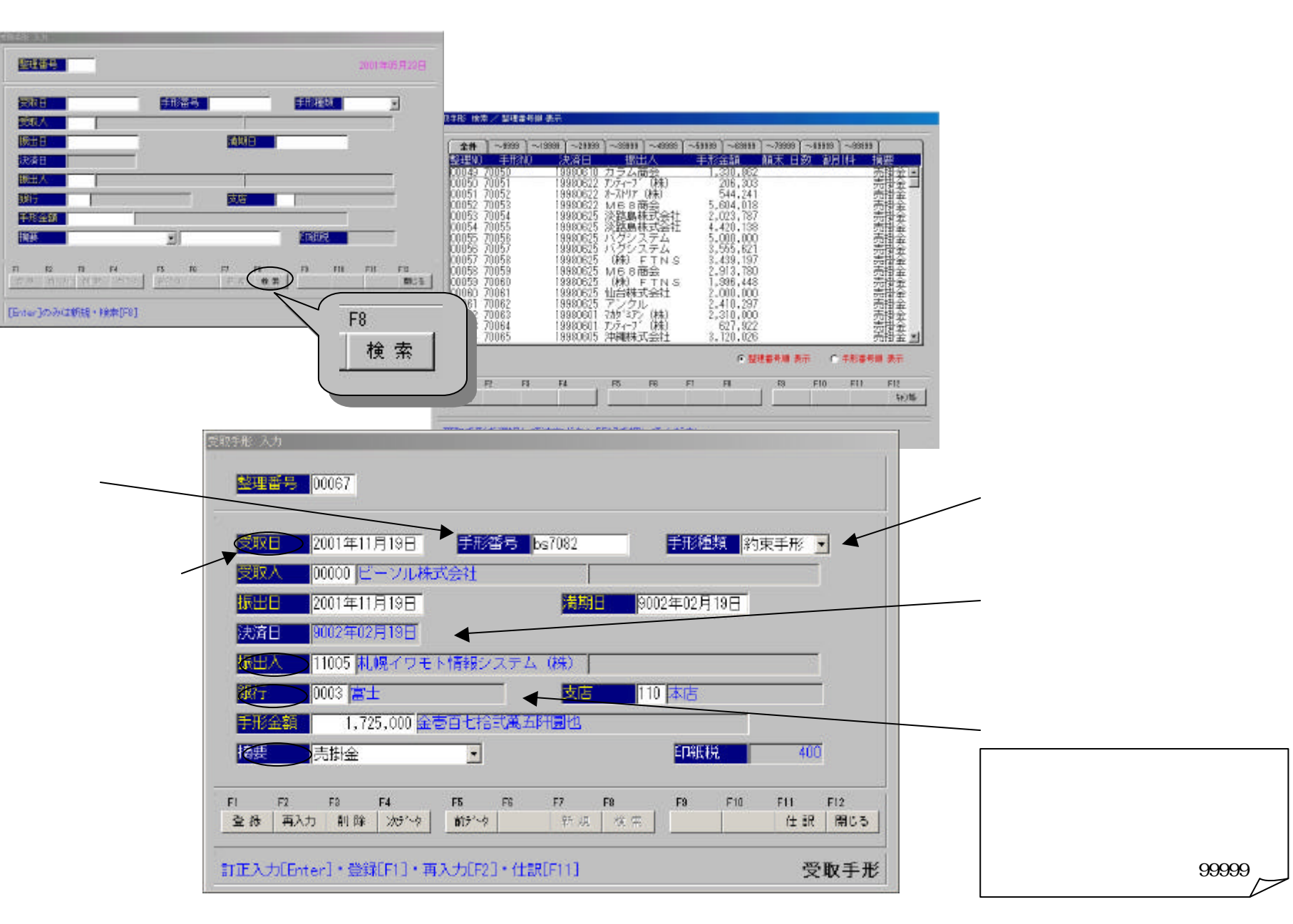

<受取手形入力画面>

| STATISTICS.     | 1              |                           |                   |                                                                                                    | - 1 | •  |
|-----------------|----------------|---------------------------|-------------------|----------------------------------------------------------------------------------------------------|-----|----|
| RIFE            | 00030          |                           |                   |                                                                                                    |     | 振  |
| <b>1988</b>     | 2001年09月20日    |                           | <b>非形態地 以来</b> 于在 | -                                                                                                    | 1   |    |
| 安徽人             | 0010 8-704     | 体式会社                      | and the survey    | and a second second second second second second second second second second second second second second second |     |    |
| SHEET ST        | 1001年09月20日    | 1000                      | Real Relief       | 1月28日                                                                                                    |     |    |
| ED.BH           | 2002401.8288   | fi .                      |                   |                                                                                                    |     |    |
| 新田人             | 11003 21-110-5 | 108.000                   | 1                 |                                                                                                    |     |    |
| 1915            | 001            |                           | <b>放射 0.1 44</b>  | 2                                                                                                    |     |    |
| 00:000          | 675,000        | <b>单六指七第五所副</b> 他         |                   |                                                                                                    |     |    |
| 1211            | 1500           | Contraction of the second | ETHERS            | 200                                                                                                    |     |    |
|                 |                |                           |                   | 8                                                                                                    | =2  |    |
| 11 PL<br>2.8 A2 | 用 内<br>用 用 内   | 13 H<br>10-13 2018-0      | н. н. н.<br>      | <i>"</i> C                                                                                                    |     |    |
|                 |                |                           |                   |                                                                                                    |     | 仕訳 |
|                 |                |                           |                   |                                                                                                    |     |    |
|                 |                |                           |                   |                                                                                                    | l l |    |
|                 |                |                           |                   |                                                                                                    |     |    |

# 辰出手形入力時、顛末入力時も同様に 仕訳を入力できます

○受取手形の入力後、仕訳ボタンを押すと、仕訳入力画面がポップアップします。
 ○予め登録しておいた仕訳パターンを入力します。
 仕訳パターンは 999種類登録できます。

仕訳パターンを検索することが可能です。

< 仕訳入力画面 >

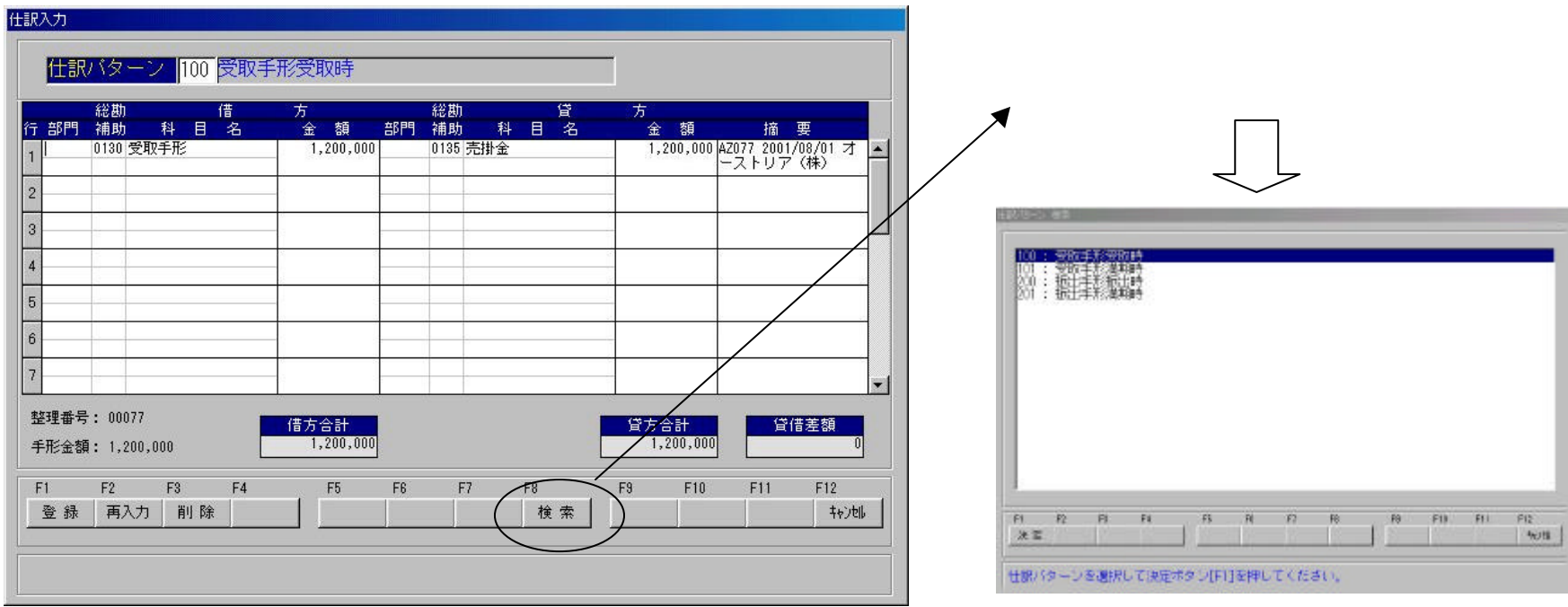

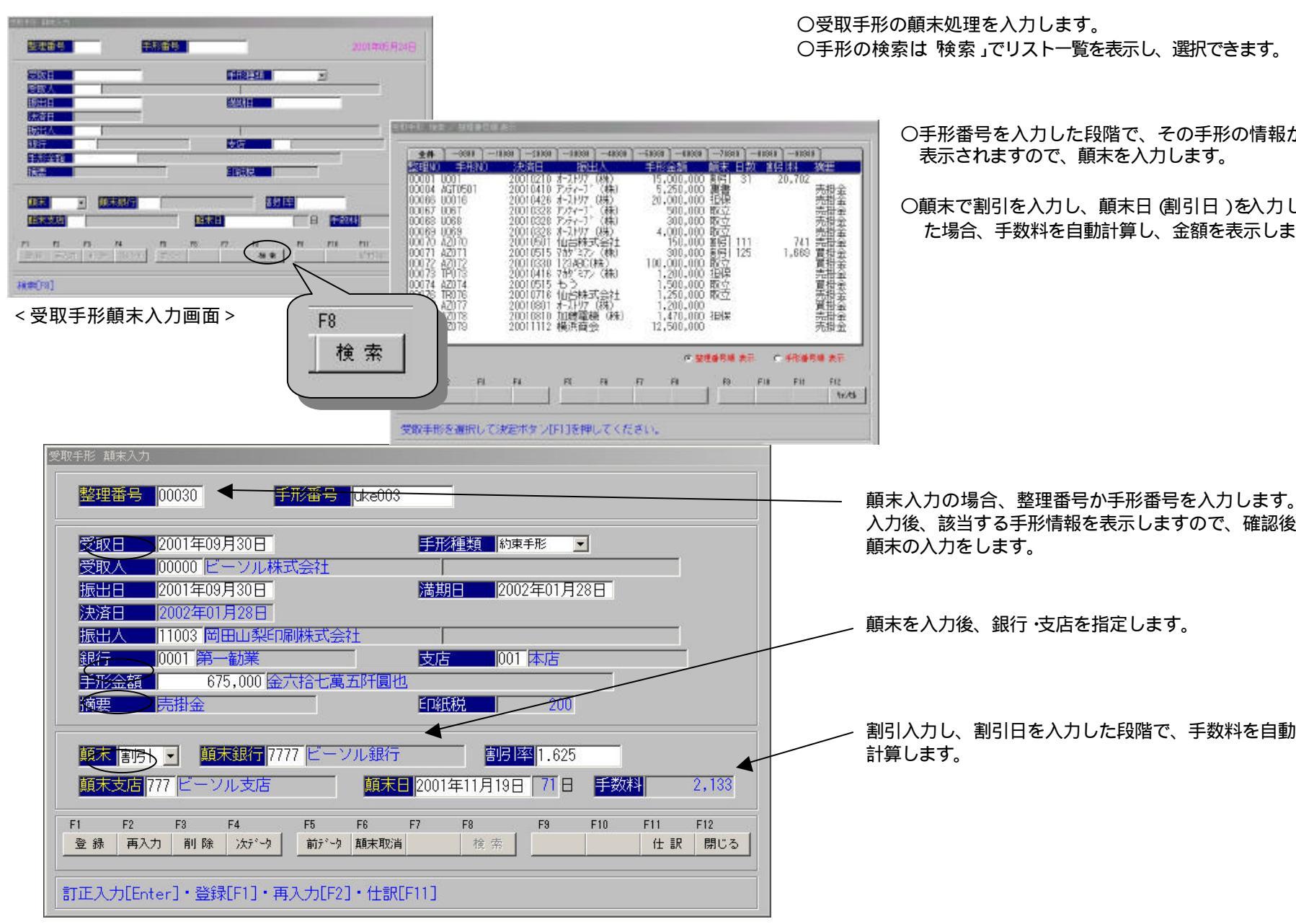

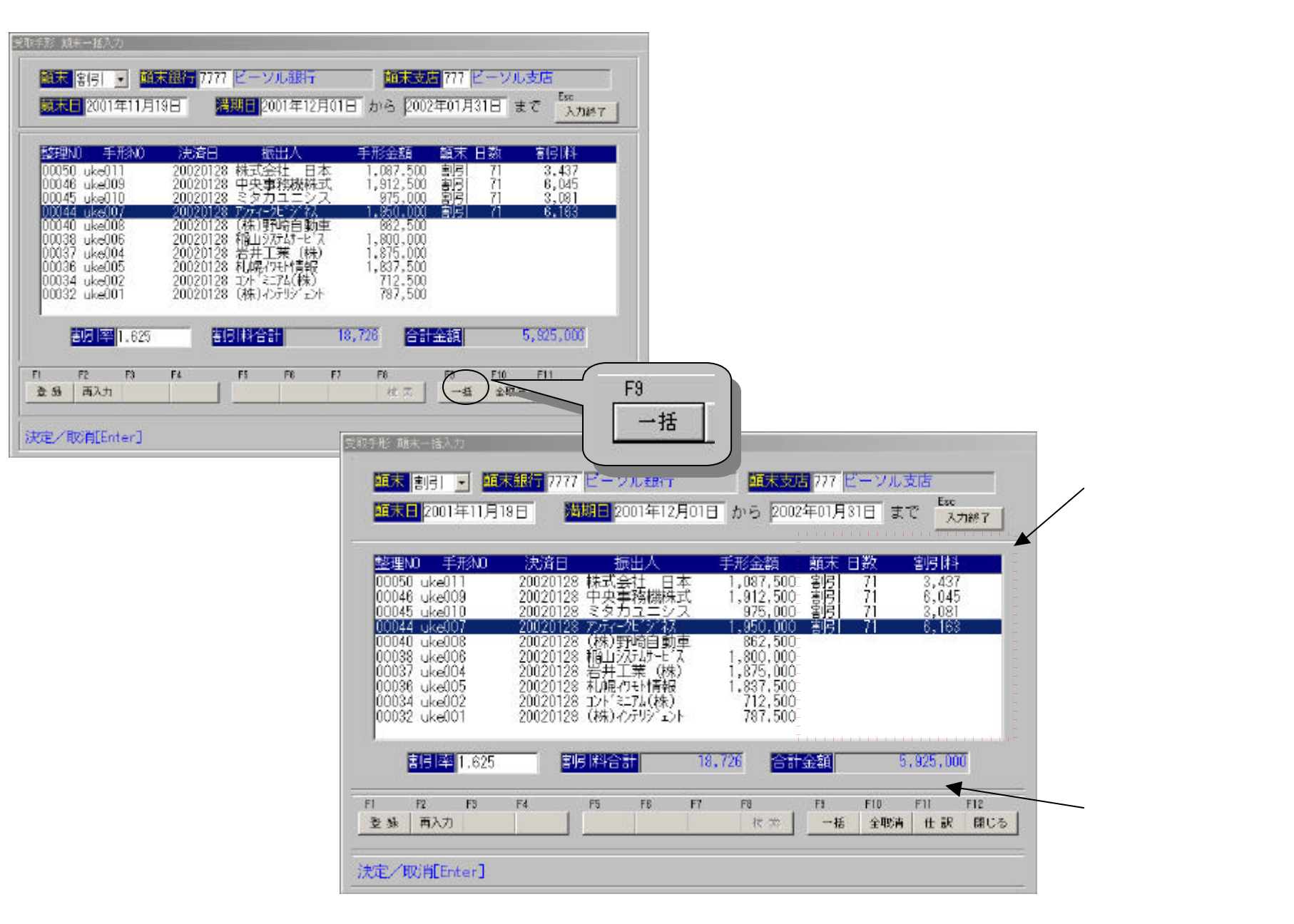

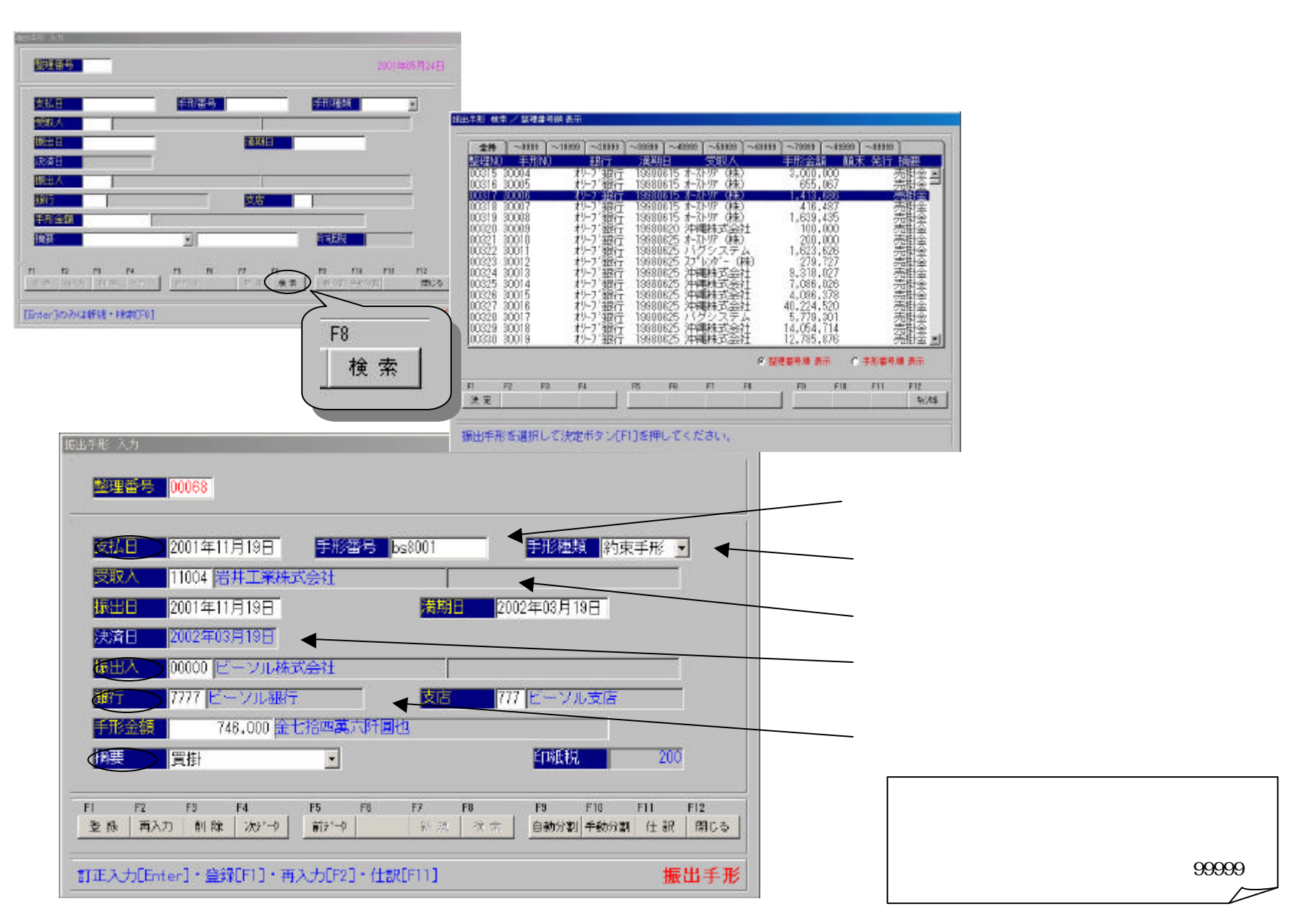

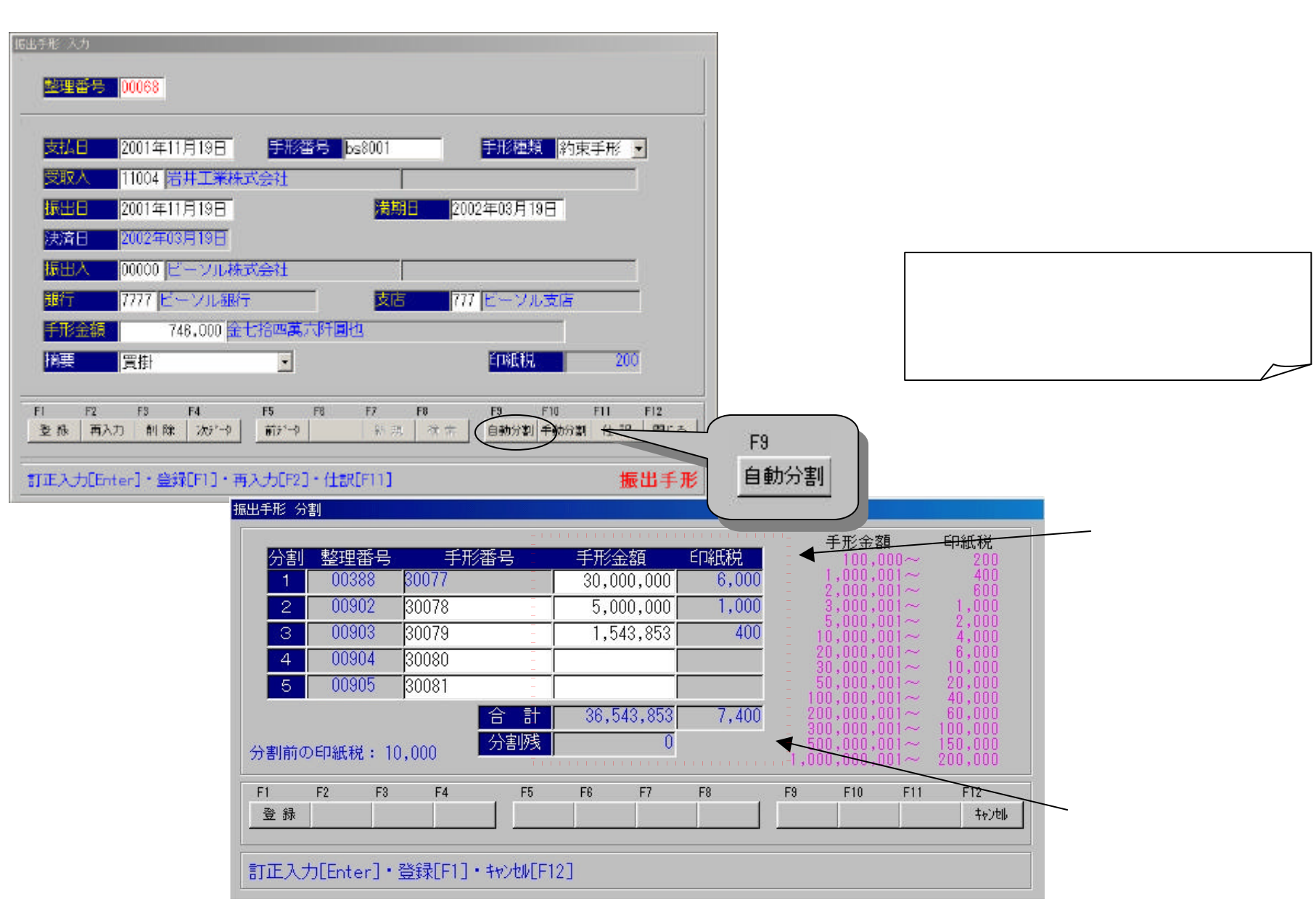

## <u> 祝 に(</u> 時息 元 ヾ ス ゚ ク 入 ノ ナ ノ ノ 人 )

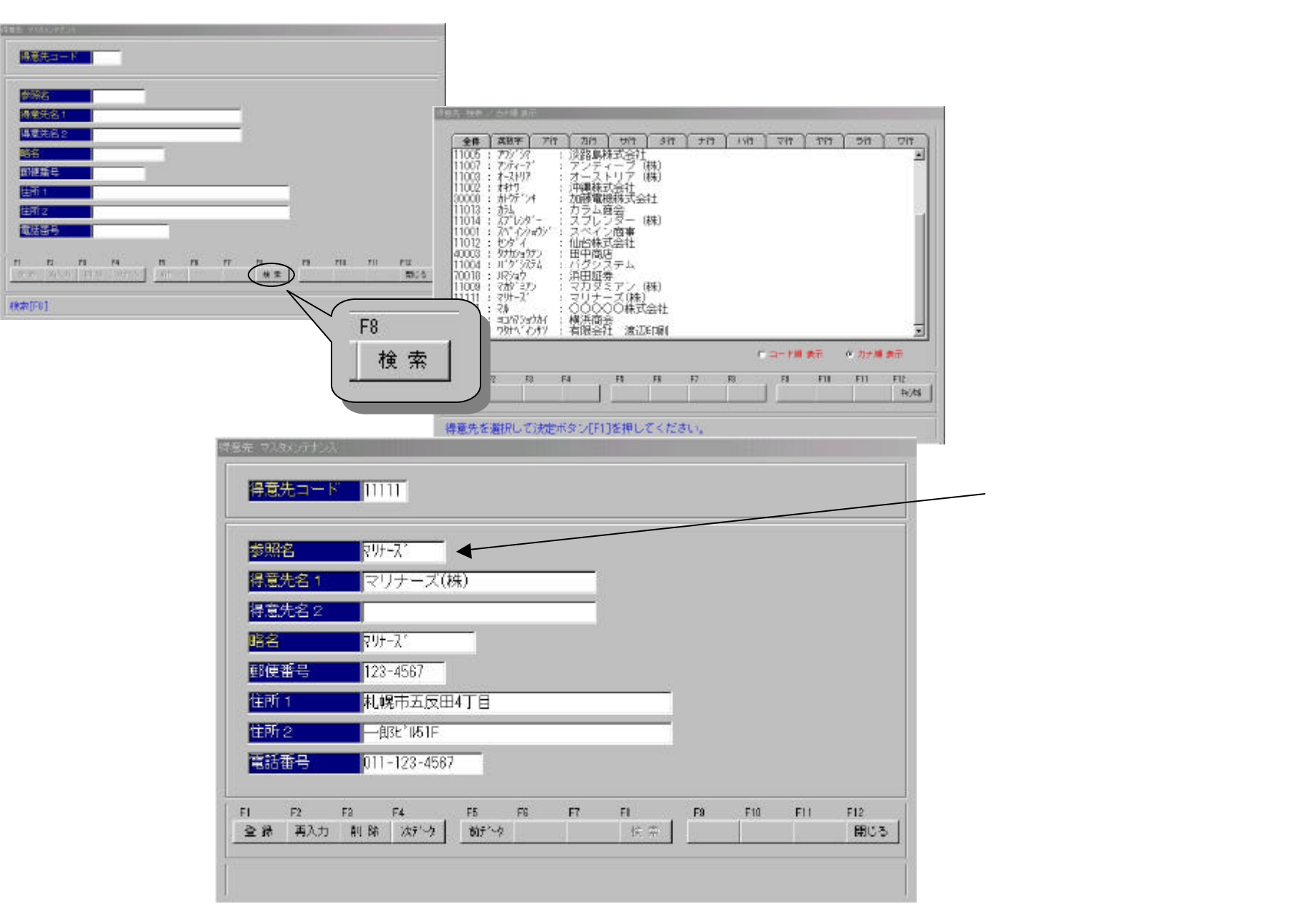

# <u> え に 飯打マスタメノナノノス)</u>

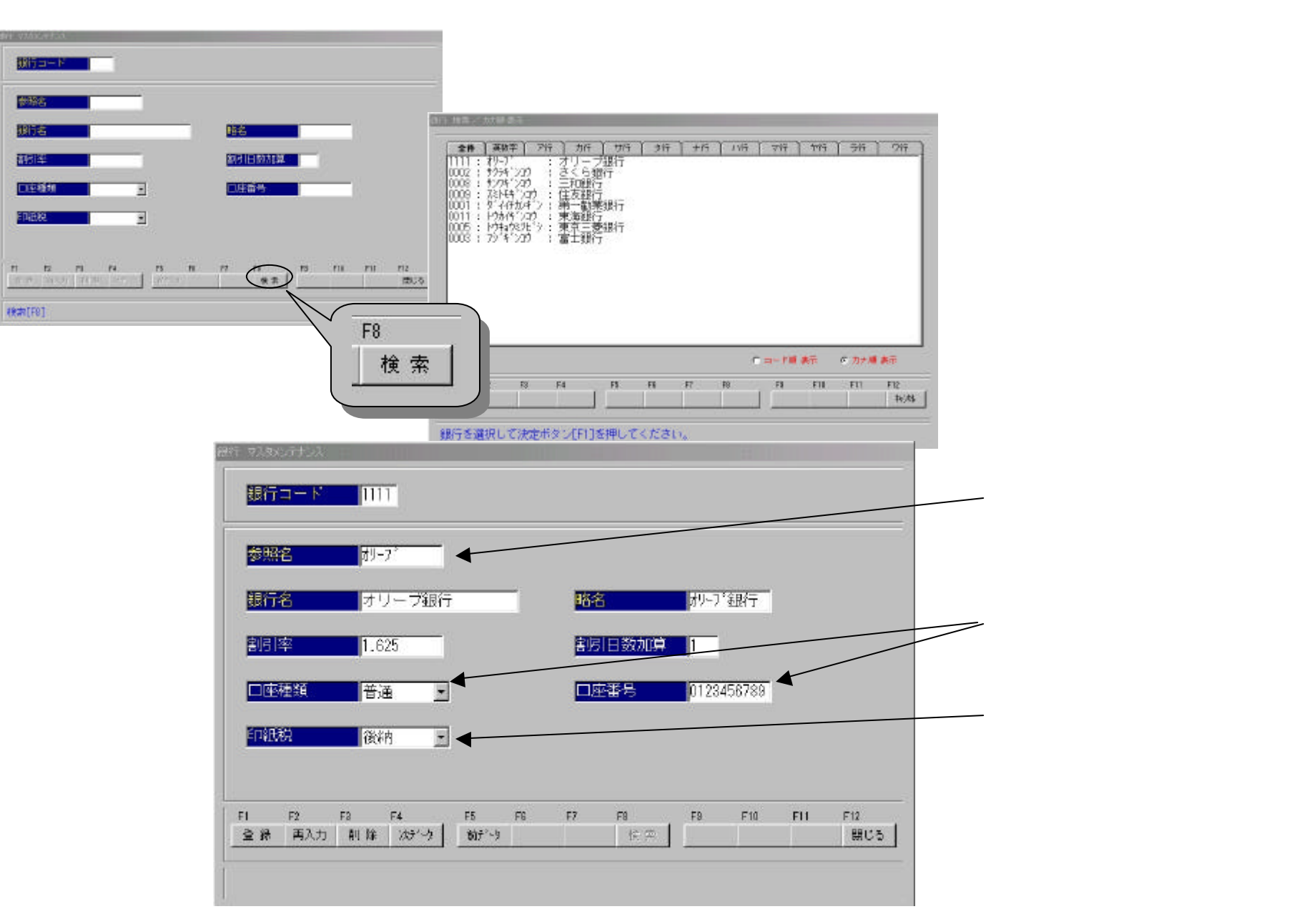

〇祝祭日の入力、訂正をします。

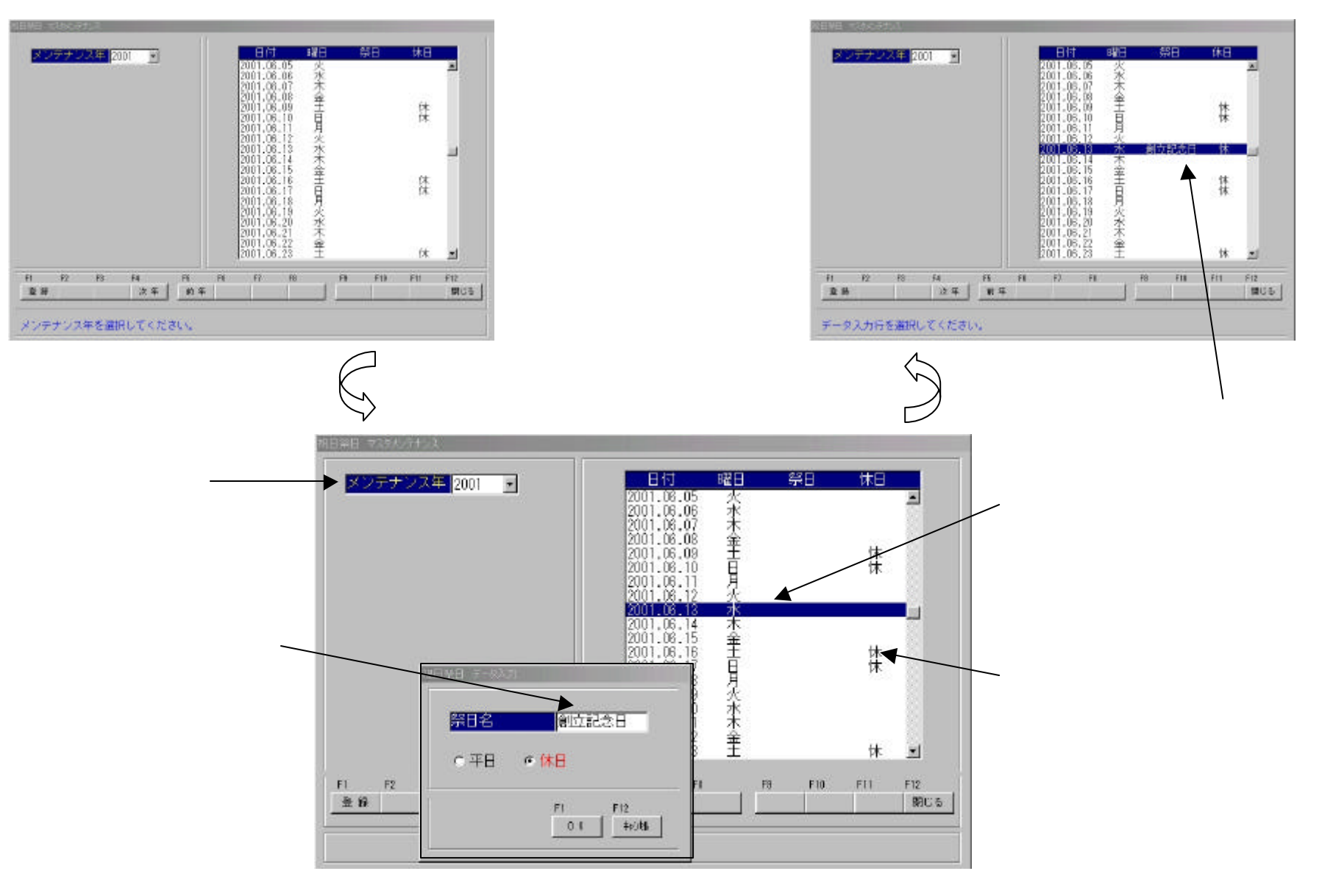

〇仕訳パターンの入力、訂正をします。

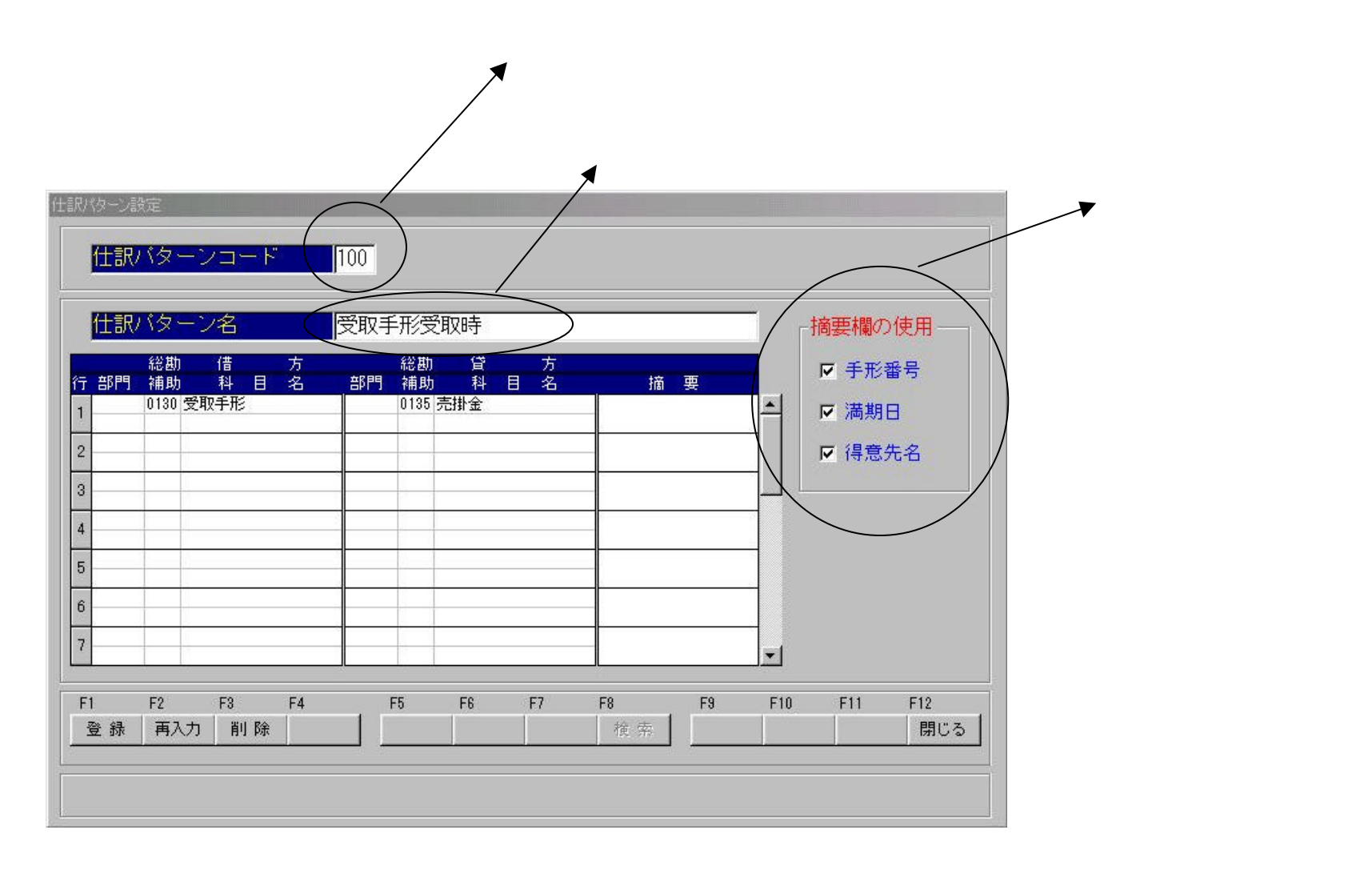

### び 止 ( ナ ボ 叩 子 説 上 ・ 「 ・ ・

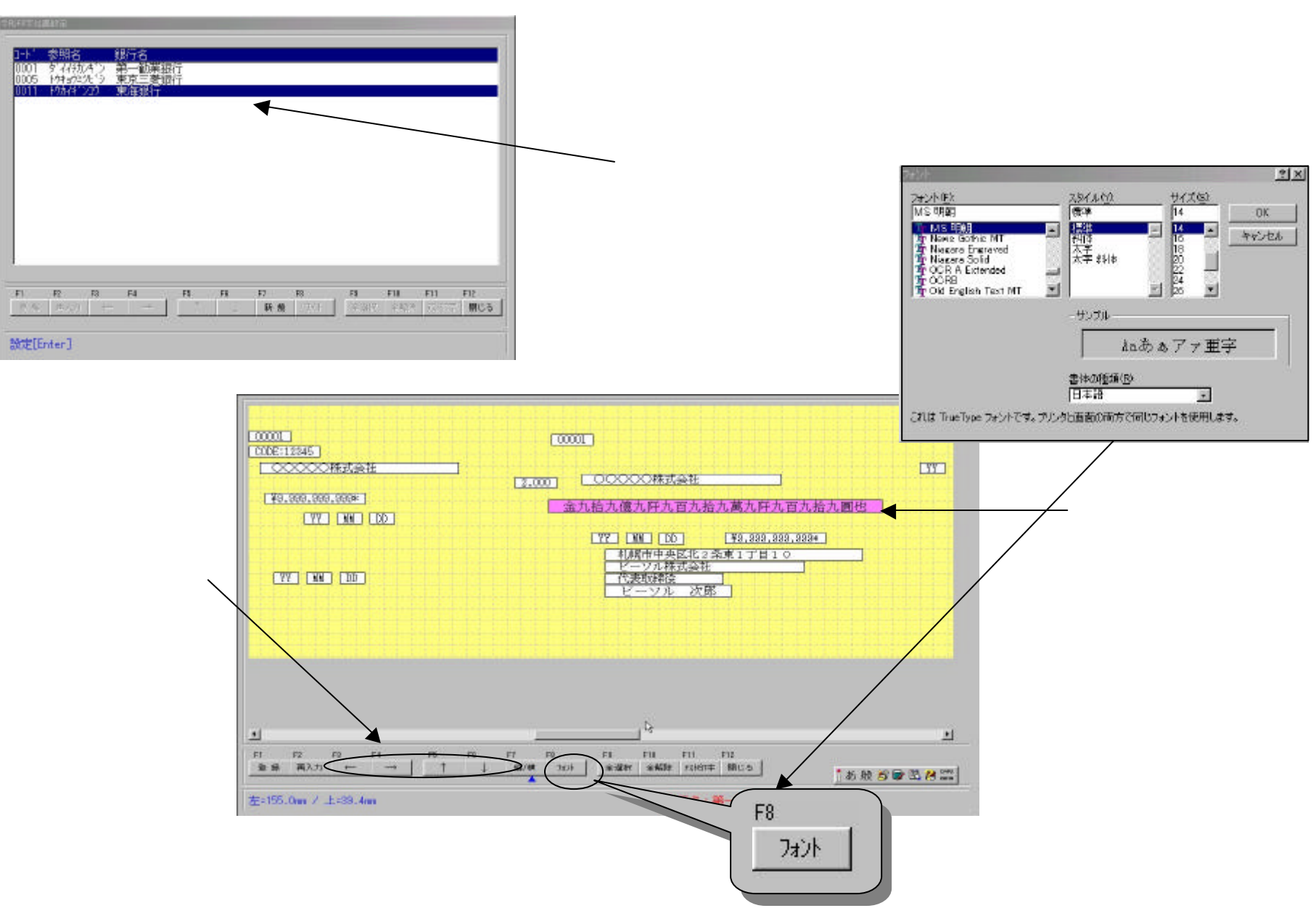

〇手形レイアウトは新規登録できます。

< 銀行検察画面 >

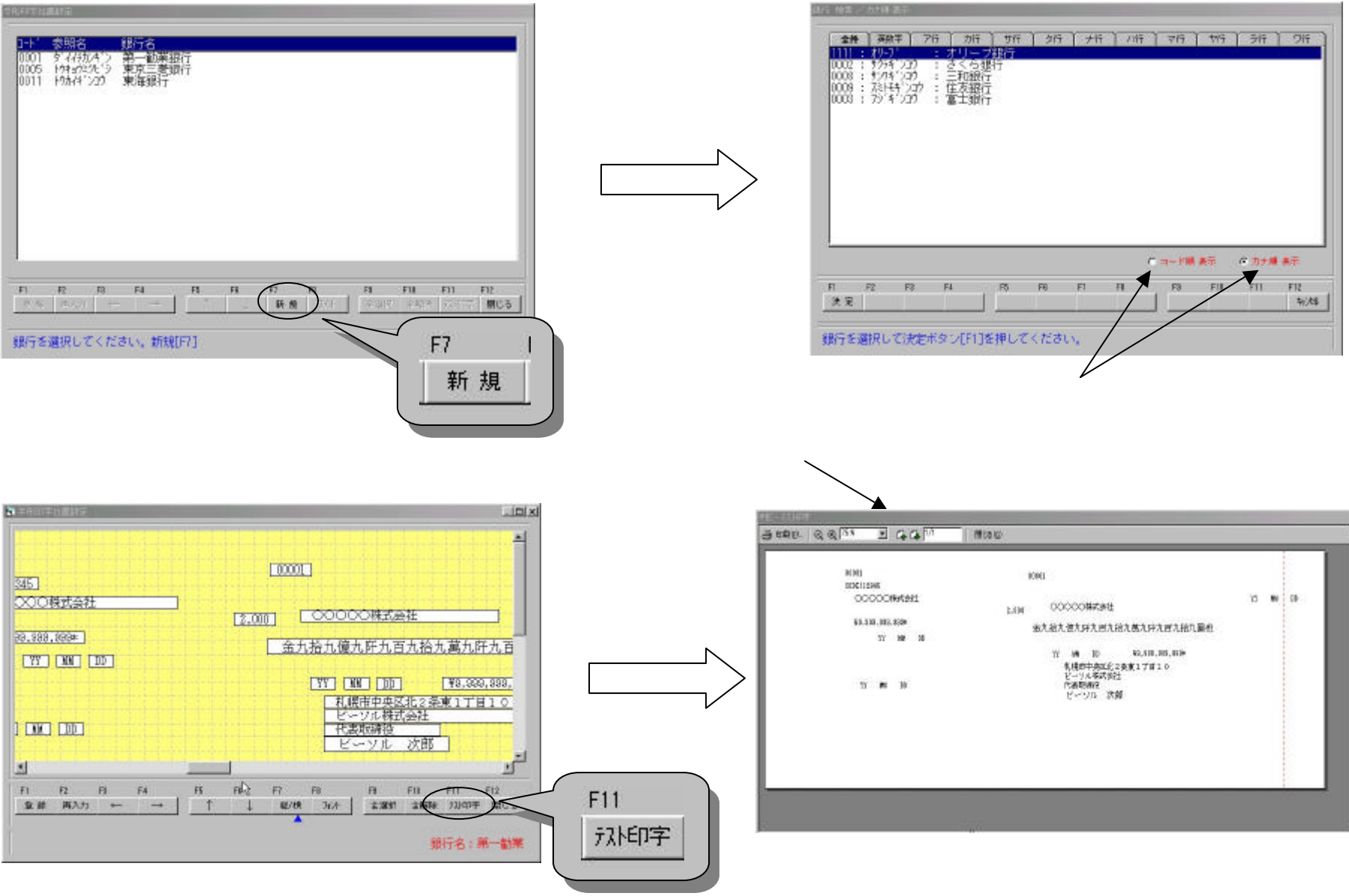

## <u>| 彼 | 能 (日 社 | 頁 報 八 八 」 も」 に )</u>

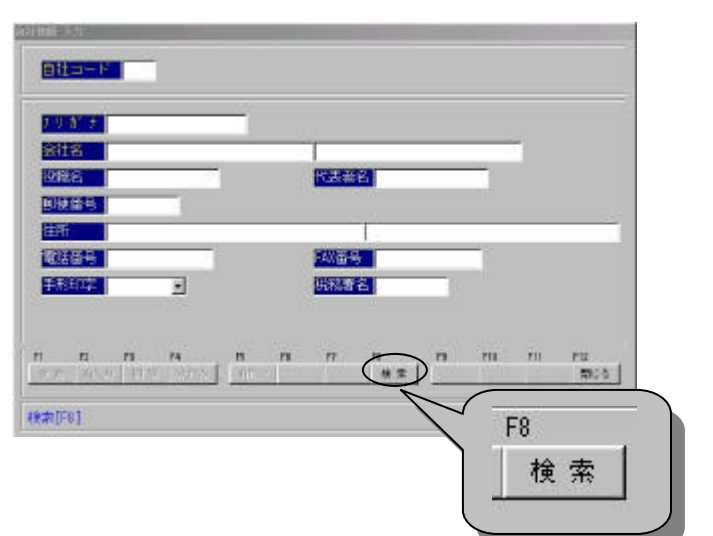

| -+*        | 75817 | ariatar.         | line .    | 金社    | 8   | attest       | ·         |          |      |     |      |      |     |
|------------|-------|------------------|-----------|-------|-----|--------------|-----------|----------|------|-----|------|------|-----|
| 201<br>202 | 54    | 100074<br>7 1000 | al.       | 频     | 7個7 | 的日日<br>首都的日日 | /ステム<br>1 | AB1      | 246  | 式会社 | 1204 | 1567 | 890 |
|            |       |                  |           |       |     |              |           |          |      |     |      |      |     |
|            |       |                  |           |       |     |              |           |          |      |     |      |      |     |
|            |       |                  |           |       |     |              |           |          |      |     |      |      |     |
|            |       |                  |           |       |     |              |           |          |      |     |      |      |     |
|            |       |                  |           |       |     |              |           |          |      |     |      |      |     |
|            |       |                  |           |       |     |              |           |          |      |     |      |      |     |
| 转          | 版計    | 17               |           | F 000 | T   |              |           | -7.687-3 | 73 ( | 24  | _    |      |     |
| 現在目        | 開発され  | 17               | 社コー<br>社名 | E au  | 丁工利 |              |           | -7437-3  | 73 1 | 299 |      |      |     |

〇自社名などの入力をします。

○システム使用時、始めに登録してください。

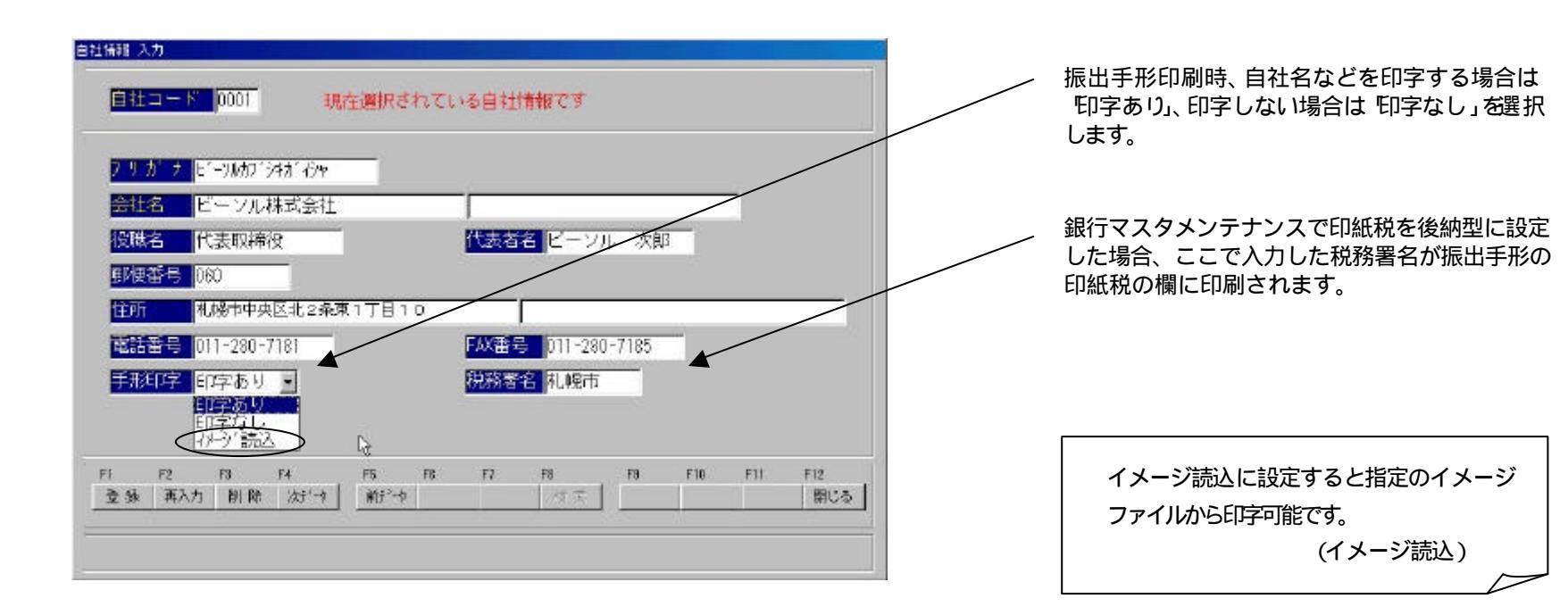

<sup>○</sup>検索でリスト一覧を表示し、選択 できます。

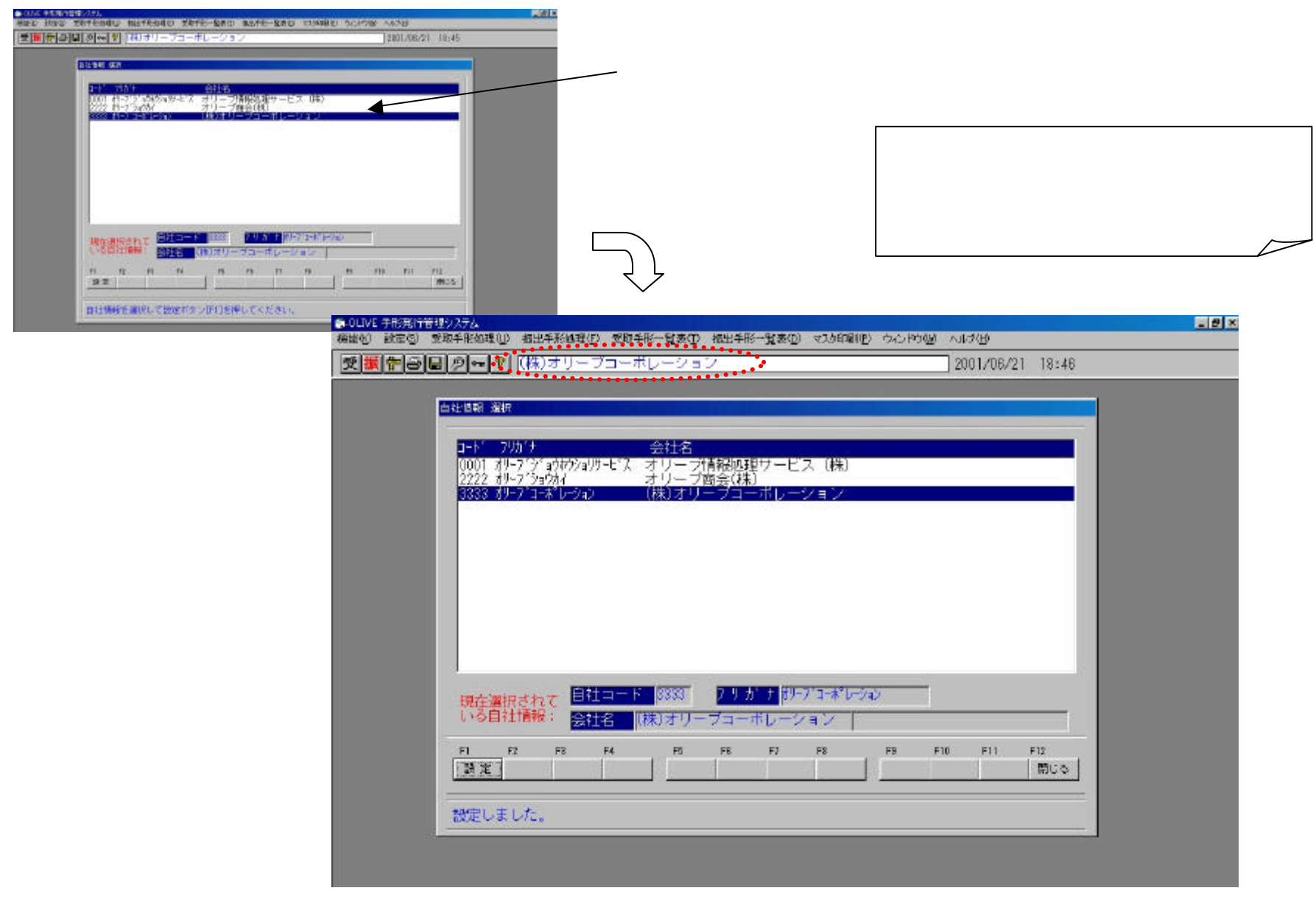

< 自社情報設定後 >

## マスンロ別

| £44  | マスタ                   |          |       |       |     |      |            |         | 2001/06/21 | 2-2: | 1 / 1 |
|------|-----------------------|----------|-------|-------|-----|------|------------|---------|------------|------|-------|
| 200  | 委開名                   | 藏行名      | 賜省    | 3518  | 加算  | 1000 | 0885       | EDEX PL |            |      |       |
| 0001 | 拿个的对??                | 第一律美語行   | 第一執線  | 1.625 |     | 普通   | 25101411   | 戶序      |            |      |       |
| 0002 | \$754"229             | さくら銀行    | さくら銀行 | 1.625 |     |      |            |         |            |      |       |
| 8000 | 39 <sup>4</sup> 4°239 | 畜士銀行     | 富士銀行  | 1.623 |     |      |            |         |            |      |       |
| 0005 | 15年5天9619             | 東京三義銀行   | 東京三義  | 1.625 |     |      |            | 1246    |            |      |       |
| 0008 | \$77\$720             | 三和總行     | 三和總行  | 1.825 |     |      |            |         |            |      |       |
| 0009 | 况Htt: 201             | 住友總行     | 住衣紹行  | 1.625 |     |      |            |         |            |      |       |
| 0011 | 1为1字2时                | 束缚絕行     | 東海總行  | 1.625 |     |      |            | 戶序      |            |      |       |
| 1111 | 89-32                 | オリーブ銀行   | わず銀行。 | 1.625 | 1   | 普通   | 0123456789 | 184A    |            |      |       |
| 1112 | 712                   | オレッオ 4日行 | オレッオ  | Z. 5  | 365 | 当成   | 3976543210 | 786A    |            |      |       |
| 2222 | オリーフィソンキリ             | オリーフ信金   | 村-7信金 | 1.65  |     | 苦道   | 121056     | EDE     |            |      |       |

○得意先マスタを印刷します。○銀行マスタを印刷します。○支店マスタを印刷します。○摘要マスタを印刷します。

| 91849<br>24154943193<br>2449                                                                                                    | (消費法格)<br>あいうえおかきくけごさしませそ<br>たちつてとなに良ねのはひふへほ                                                                                        | 時名<br>あいうえお             | 123-4567                                                                                                    |                                                                                                    | 10-3458-2020                                                                                                    |                                                                                                    |                                                                                                    |
|----------------------------------------------------------------------------------------------------|----------------------------------------------------------------------------------------------------|-------------------------|----------------------------------------------------------------------------------------------------|----------------------------------------------------------------------------------------------------|----------------------------------------------------------------------------------------------------|----------------------------------------------------------------------------------------------------|----------------------------------------------------------------------------------------------------|
| edite di terres e la constante de la constante de la constante de la constante de la constante de la constante<br>Constante de la constante de la constante de la constante de la constante de la constante de la constante de la c | あいうえおかきくけこさしませそ<br>たちつてとなにあれのはひふへほ                                                                                                  | あいうえお                   | 123-6567                                                                                                    | THE PARTY AND A PARTY OF A PARTY OF A PARTY | 00-0 MC 0- 200 D                                                                                                    |                                                                                                    |                                                                                                    |
| 200                                                                                                    |                                                                                                    |                         |                                                                                                    | 千代田 ビル2F                                                                                                    | 00-3036-7630                                                                                                    |                                                                                                    |                                                                                                    |
|                                                                                                    | AAA ####                                                                                                    | AAA                     | 001-0001                                                                                                    | HUR<br>A EIL                                                                                                    | 011-111-1111                                                                                                    |                                                                                                    |                                                                                                    |
| 219                                                                                                    | ZIP                                                                                                    | ZIP                     | S                                                                                                    |                                                                                                    |                                                                                                    |                                                                                                    |                                                                                                    |
| 7878                                                                                                    | ナハナハ<br>ナハナハ                                                                                                    | ナハナハ                    | 787-7878                                                                                                    | 神縄県和聖市ナハナハ<br>二千田 みつおビル                                                                                                    | 090-7878-7878                                                                                                    |                                                                                                    |                                                                                                    |
| 28° (22512'                                                                                                    | スペイン病療                                                                                                    | スペイン商会                  | 065-0016                                                                                                    | 14提示車区走16発支167日4−14<br>CPなながまと106                                                                                                    | 011-241-4895                                                                                                    |                                                                                                    |                                                                                                    |
| <b>1</b> #JD                                                                                                    | 冲器传式合社                                                                                                    | 沖遙快式合社                  | 008-0808                                                                                                    | 札幌市白石区菊木2条8丁目4-5<br>高数585°(ISF                                                                                                    | 011-181-2151                                                                                                    |                                                                                                    |                                                                                                    |
| (~z)>/2                                                                                                    | オーストリア (粉)                                                                                                    | 1-2H3 (81)              | 050-0005                                                                                                    | 札幌市中央図北5 美西3丁目<br>札幌中央ビル3F                                                                                                    | 011-233-5555                                                                                                    |                                                                                                    |                                                                                                    |
| Mグ92元                                                                                                    | バグシステム                                                                                                    | パクシステム                  | 163-0001                                                                                                    | 東京郡大田区平和点1-1-3 平和島6-2                                                                                                    | 09-9636-0188                                                                                                    |                                                                                                    |                                                                                                    |
| 92 <sup>,</sup> 97                                                                                                    | 逾路。集棋式会社                                                                                                    | 边路高棋式会社                 | 252-0806                                                                                                    | 神奈川県命沢市府沢5丁目8-5<br>第二大博ビル                                                                                                    | 0479-31-0521                                                                                                    |                                                                                                    |                                                                                                    |
| W68%3784                                                                                                    | M68562                                                                                                    | мев⊞ње                  | 101-0061                                                                                                    | 東京郡千代田区神田駿河台3~1<br>千代田第三ビル2 F                                                                                                    | 09-271 8-9841                                                                                                    |                                                                                                    |                                                                                                    |
| 7277                                                                                                    | アンティーブ (特)                                                                                                    | 7377-7 <sup>2</sup> (株) | 418-0501                                                                                                    | 翻到開望袁服列律町見喜字今并85-8                                                                                                    | 0551-88-8010                                                                                                    |                                                                                                    |                                                                                                    |
| FTNS                                                                                                    | (MED FTNS                                                                                                    | (MED FINS               | 977-8322                                                                                                    | 福島県いわき市業型武順町5-3-2                                                                                                    | 0246-44-1193                                                                                                    |                                                                                                    |                                                                                                    |
| 793°1377                                                                                                    | マカダミアン(##)                                                                                                    | 79月21日77 (11年)          | 060-0008                                                                                                    | 札幌市中央区北6級西1丁目<br>北大観ビル8F                                                                                                    | 011-222-4480                                                                                                    |                                                                                                    |                                                                                                    |
| 7291                                                                                                    | アンクル病                                                                                                    | アンクル                    |                                                                                                    |                                                                                                    |                                                                                                    |                                                                                                    |                                                                                                    |
| 71.                                                                                                    | 00000株式会社                                                                                                    | 00000                   | 058-0081                                                                                                    | 营小教市等日町1丁目2-8                                                                                                    | 0144-88-1491                                                                                                    |                                                                                                    |                                                                                                    |
|                                                                                                    | 1978<br>** (2013)*<br>++17<br>+-2 H/R<br>+-2 H/R<br>**<br>**<br>**<br>**<br>**<br>**<br>**<br>**<br>*<br>*<br>*<br>*<br>*<br>*<br>* | RR78                    | RR78         ナハナハ<br>ナハナハ         ナハナハ           メウナハ         ナハナハ           メウナハ         スペイン曲巻           メキトリア         米時株式合社           トオトク         メーストリア(株)           トオーストリア(株)         トストワ (株)           トオーストリア(株)         トストワ (株)           トオーストリア(株)         ハクシステム           パグシステム         ハグシステム           パグシステム         ハグシステム           パグシステム         ハグシステム           パグシステム         ハグシステム           パグシステム         ハグシステム           パグシステム         ハグシステム           パグシステム         ハグシステム           パグシステム         ハグシステム           パグシステム         ハグシステム           パグシステム         ハグシステム           パグシスティーブ(株)         ア)ア・ア・(株)           FTNS         (性) FTNS           パグシアン(株)         アンクル           オングル(ホ)         アンクル           ホー         000000株式会社 | 株式会社         ナハナハ         ブドナハ         ブドナハ         ブドナハ         ブド・アミアミ           メペイン曲巻         スペイン曲巻         スペイン曲巻         058-00.06           株村ク         米島株式会社         008-0808           トストワ         米島株式会社         058-00.06           トストワ         オーストリア(株)         トンドア(株)         050-0008           トストワ         パクシステム         パクシステム         103-0001           アワ・ワ         ジ路会株式会社         ジ路会株式会社         252-0006           レビリケ         バクシステム         パクシステム         101-0061           アワ・ワ・         アンティーブ(伸)         ア)ディージ(伸)         418-0501           FTNS         (伸) FTN S         (伸) FTN S         977-8322           Rが137         マカダミアン(伸)         アンクル         720-0008           Rが137         アンクル4         アンクル4         アンクル4                                                                                                    | NR78         ナハナハ<br>ナハナハ         ナハナハ<br>ナハナハ         ナハナハ         787-7818         世級県税額市ナハナハ<br>二千田入つおビル           N2(クワゴゲ)         スペイン始歩         スペイン曲歩         055-0016         LL級市車区之16歳支16丁目4-14<br>CP ななけなど100           H47         米陽株式会社         008-0006         LL級市車区之16歳支16丁目4-14<br>CP ななけなど100           H47         米陽株式会社         008-0005         LL級市車支区土5歳支16丁目4-14<br>CP ななけなど100           H47         オーストリア(株)         N202         D08-0005         LL級市車央区北5歳回3丁目<br>NL級中央ビル3F           M37923         パグシステム         パグシステム         105-0007         東京都大田区中和点1-13 平和集6日 2           70'97         総路集株式会社         252-0005         福奈川県商駅市635丁目8-5<br>第二大街ビル3F           70'97         総路集株式会社         252-0005         福奈川県商駅市635丁目8-5<br>第二大街ビル3F           70'97         ジ路集株式会社         252-0005         福奈川県商駅市635丁目8-5<br>第二大街ビル3F           70'97         ジ路集株式会社         252-0005         福奈川県商駅市635丁目8-5<br>第二大街ビル3F           70'97         ジンティーブ(伸)         万パイン?         101-0001         東京都子代田区専団歌月3日-5           70'97         アンティーブ(伸)         万パイン?         101-0001         東京部子代田気ご知3日           70'97         アンティーブ(伸)         7)パイン?         418-0501         樹岡市ま一会観機町5-52           70'97         アンクル単         アンクル         7)クリ         7)クリ | NR78         ナハナハ<br>ナハナハ         ナハナハ         787-7818         世報県和国市ナハナハ<br>二年田入つおビル         00-7878-7878           NX*(ケリカゲ)         スペイン始歩         スペイン始歩         スペイン動歩         058-00.16         11世界中252.16.25.21.6.15.11.4.4.1.4.00.6         011-241-000.6           Hが7         沖陽株式会社         008-08.00         11世界中522.16.25.21.6.15.11.4.4.1.4.0         011-121-2051           Hが7         沖陽株式会社         008-08.00         11世界中522.16.25.21.6.15.11.4.4.5.1.4.0         011-121-2051           Hが7         オーストリア (株)         120-00.00         11世界中522.16.25.21.6.15.1.4.5.1.4.0         011-121-2051           MV7023         オーストリア (株)         120-00.01         見京都大田区中11.5.1.4.5.5.1.5.0         011-121-2051           MV7023         パグシステム         パグシステム         100-00.01         東京都大田区中11.5.1.5.7.5.0         011-203-250.55           MV7023         パグシステム         パグシステム         100-00.01         東京都大田区中11.5.5.7.5.0         0179-31-052.1           MV8034         M6.8.88         101-00.61         東京都子代田区内11.5.7.5.5         0179-31-052.1         9179-31-052.1         0179-31-052.1           MV8074         パグシイノブ(株)         376-72.1.9.1         418-050.0         報知県11.5.5.5.5.5.5.5.5.5.5.5.5.5.5.5.5.5.5. | R878         ナハナハ<br>ナハナハ         プパナハ         プパテパ         プパテパ         プパテパ         ロレージ         ロレージ         ロレ         ロレージ         ロレ         ロレ |

#### 山川版宗リノノル(文取ナガノエツノリスト)

| 入力日 | 2001年01月01日 | から |     |
|-----|-------------|----|-----|
|     | 20010529    | まで |     |
|     |             |    |     |
|     |             |    |     |
|     |             |    |     |
|     |             |    |     |
|     |             |    |     |
| Esc |             |    | F12 |

### 受取手形 チェックリスト印刷

受取手形 入力 訂正」で入力した受取手形の チェックリストを印刷します。

入力日の範囲指定でデータを検索します。

| 西暦8 | 桁(YYYYM | WDD)入力 |
|-----|---------|--------|
|-----|---------|--------|

| 受取手形             | チェッ     | クリン   | スト        |                         | 入力日          | 3 (2001/0  | 1/01~   | 2001/05/: | 29)  |      |        |     |          | 2001/05/29   | ページ:   | 1 / 1 |
|------------------|---------|-------|-----------|-------------------------|--------------|------------|---------|-----------|------|------|--------|-----|----------|--------------|--------|-------|
| 整理NO 入力日         | 手形NO    | 受00   | 受取人略      | 名 手形種                   | 類 振出日        | 満期日        | 振CO     | 振出人E      | 略名 🗄 | 銀CO  | 銀行略名   | 支00 | 支店名      | 手形金額         | 摘要     |       |
| 000012001/02/13  | U001    | 00000 | オリーブ情     | 報処 約束手                  | 形 2000/10/01 | 2001/02/10 | ) 11003 | ホストリア (非  | (#)  | 1111 | オリーブ銀行 | 111 | オリーブ支店   | 15,000,0     | 00 金金金 |       |
| 000042001/02/15  | AGT0501 | 00000 | オリーブ情     | 報処 約束手                  | 形 2001/02/15 | 2001/04/10 | 11007   | 7777-7 (  | (株)  | 1111 | オリーブ銀行 | 111 | オリーブ支店   | 5,250,0      | 00 売掛金 |       |
| 00066 2001/03/26 | U0016   | 00000 | オリーブ情     | 報処 約束手                  | 形 2001/03/26 | 2001/04/26 | 11003   | オーストリア (非 | (株)  | 0001 | 第一勧銀   | 010 | 神保町      | 20,000,0     | 00 売掛金 |       |
| 00067 2001/03/27 | U067    | 00000 | オリーブ情     | 報処 約束手                  | 形 2001/03/27 | 2001/03/28 | 11007   | 7777-7 (  | (株)  | 0001 | 第一勧銀   | 010 | 神保町      | 500, 0       | 00 売掛金 |       |
| 00068 2001/03/27 | U068    | 00000 | オリーブ情     | 報処 約束手                  | 形 2001/03/27 | 2001/03/28 | 11007   | 7777-7 (  | (株)  | 0001 | 第一勧銀   | 010 | 神保町      | 300, 0       | 00 売掛金 |       |
| 00069 2001/03/27 | U069    | 00000 | オリーブ情     | 報処 約束手                  | 形 2001/03/27 | 2001/03/28 | 11003   | オーストリア (非 | (#)  | 0001 | 第一勧銀   | 010 | 神保町      | 4,000,0      | 00 売掛金 |       |
| 00070 2001/03/27 | AZ070   | 00000 | オリーブ情     | 報処 約束手                  | 形 2001/03/27 | 2001/05/01 | 11012   | 仙台株式会     | 会社   | 0002 | さくら銀行  | 007 | 新潟       | 150, 0       | 00 売掛金 |       |
| 000712001/03/27  | AZ 07 1 | 00000 | オリーブ情     | 報処 約束手                  | 形 2001/03/27 | 2001/05/15 | 5 11009 | 779 277 ( | (株)  | 0009 | 住友銀行   | 101 | 本店営業部    | 300, 0       | 00 買掛金 |       |
| 00072 2001/03/29 | AZ072   | 00000 | オリーブ情     | 報処 約束手                  | 形 2001/03/29 | 2001/03/30 | 20001   |           |      | 0011 | 東海銀行   | 150 | 本店営業部    | 100,000,0    | 00 買掛金 |       |
| 00073 2001/04/03 | TP073   | 00000 | オリーブ情     | 報処 約束手                  | 形 2001/04/03 | 2001/04/15 | 5 11009 | 779 277 ( | (株)  | 0003 | 富士銀行   | 110 | 本店       | 1, 200, 0    | 00 売掛金 |       |
| 000742001/04/09  | AZ074   | 00000 | オリーブ情     | 報処 約束手                  | 形 2001/04/09 | 2001/05/15 | 5 99999 | もう        |      | 9999 | みかん    | 999 | 愛媛       | 1,500,0      | 00 買掛金 |       |
| 00076 2001/04/16 | TR076   | 00000 | オリーブ情     | 報処 約束手                  | 形 2001/04/16 | 2001/07/15 | 5 11012 | 仙台株式会     | 会社   | 0005 | 東京三菱   | 001 | 本店       | 1, 250, 0    | 00 売掛金 |       |
| 00077 2001/04/26 | AZ077   | 11007 | 7774-7 (4 | *) 約束手                  | 形 2001/04/26 | 2001/08/01 | 11003   | オーストリア (キ | (株)  | 0001 | 第一勧銀   | 001 | 本店       | 1,200,0      | 00 買掛金 |       |
| 00078 2001/04/26 | AZ078   | 11003 | オーストリア (構 | <ol> <li>為替手</li> </ol> | 形 2001/04/26 | 2001/08/10 | 30000   | 加藤電機      | (株)  | 0005 | 東京三菱   | 004 | 東京駅前     | 1, 470, 0    | 00 売掛金 |       |
| 00079 2001/04/27 | AZ079   | 00000 | オリーブ情     | 報処 約束手                  | 形 2001/04/27 | 2001/11/11 | 80008   | 横浜商会      |      | 0001 | 第一勧銀   | 005 | 古河総合ビル出張 | 所 12,500,00  | 00 売掛金 |       |
|                  |         |       |           |                         |              |            |         |           |      |      |        |     | 【合計      | 16 4, 620, 0 | 00     | 15枚   |

#### 山川腋宗リノノル(守息兀別 文取于形明細衣)

| 得意先別 受取手形明細<br>受取日 20<br>20 | 表作成<br>01年01月01日 から<br>010529 まで                                                                                                    |                                                                                      | <b>得意先別 受</b><br>受取日の領<br>得意先順、                                                                            | <b>取手形明細表</b><br>範囲指定で受取<br>受取日順に明約   | 手形デ <b>-</b><br>畑型で出          | - タを検察<br> 力します                 | 索し、<br>F。 |
|-----------------------------|----------------------------------------------------------------------------------------------------|--------------------------------------------------------------------------------------|----------------------------------------------------------------------------------------------------|---------------------------------------|-------------------------------|---------------------------------|-----------|
| Esc<br>入力終了                 | F12<br>閉じる                                                                                                    |                                                                                      |                                                                                                    |                                       |                               |                                 |           |
| 西暦SMILIIIM                  | 得意先别 受取手形明細表                                                                                                    | 受取日(2001/01/01~200                                                                   | )1/05/29)                                                                                                  | 200                                   | 1/05/29                       | ページ:                            | 1 / 1     |
|                             | 振00 振出人略名 受00 受取人略名 受払日 振出日                                                                                                    | 満期日 手形№0                                                                             | 手形金額 顛末 顛末日                                                                                                | 割引料 顛6 顛銀行                            | 亍略名 年利                        | 日数 摘要                           |           |
|                             | 11003 ヘーストリア(株) 00000 オリーブ情報処 2001/02/13 2000/10/01<br>11003 ヘーストリア(株) 00000 オリーブ情報処 2001/03/26 2001/03/26<br>11003 ヘーストリア(株) 00000 オリーブ情報処 2001/03/27 2001/03/27<br>30000 加藤電機(株) 11003 オーストリア(株) 2001/04/26 2001/04/26<br>【小計】   | 1 2001/02/10 U001<br>5 2001/04/26 U0016<br>7 2001/03/28 U069<br>5 2001/08/10 AZ078   | 15,000,000<br>20,000,000 担保 2001/04/03<br>4,000,000 取立 2001/03/27<br>1,470,000 担保 2001/04/26<br>40,470,000 | 0005 東京三<br>0005 東京三<br>0001 第一番<br>0 | 菱 1.625<br>菱 1.625<br>銀 1.625 | 売掛金<br>売掛金<br>売掛金               |           |
|                             | 11007 アンティーブ(株) 00000 オリーブ情報処 2001/02/15 2001/02/15<br>11007 アンティーブ(株) 00000 オリーブ情報処 2001/03/27 2001/03/27<br>11007 アンティーブ(株) 00000 オリーブ情報処 2001/03/27 2001/03/27<br>11003 オーストリア(株) 11007 アンティーブ(株) 2001/04/26 2001/04/26<br>【小計】 | 5 2001/04/10 AGT0501<br>7 2001/03/28 U068<br>7 2001/03/28 U067<br>8 2001/08/01 AZ077 | 5,250,000<br>300,000 取立 2001/03/30<br>500,000 取立 2001/04/02<br>1,200,000<br>7,250,000                      | 0001 第一番<br>0003 富士翁<br>0             | )銀 1.625<br>衍 1.625           | 売掛金<br>売掛金<br><b>売掛金</b><br>買掛金 |           |
|                             | 11009マカダミアン(株) 00000オリーブ情報処 2001/03/27 2001/03/27<br>11009マカダミアン(株) 00000オリーブ情報処 2001/04/03 2001/04/03<br>【小計】                                                                                                    | 7 2001/05/15 AZ071<br>3 2001/04/15 TP073                                             | 300,000 割引 2001/01/10<br>1,200,000 担保 2001/04/03<br>1,500,000                                              | 1,669 0005 東京日<br>0005 東京日<br>1,669   | 菱 1.625<br>菱 1.625            | 125                             |           |
|                             | 11012仙台株式会社 00000オリーブ情報処 2001/03/27 2001/03/27<br>11012仙台株式会社 00000オリーブ情報処 2001/04/16 2001/04/16<br>【小計】                                                                                                    | 7 2001/05/01 AZ070<br>8 2001/07/15 TR076                                             | 150,000 割引 2001/01/10<br>1,250,000 取立 2001/04/23<br>1,400,000                                              | 741 0005 東京三<br>0001 第一番<br>741       | 菱 1.625<br>)銀 1.625           | 111 売掛金<br>売掛金                  |           |
|                             | 20001 00000オリーブ情報処 2001/03/29 2001/03/25                                                                                                    | 9 2001/03/30 AZ072                                                                   | 100,000,000 取立 2001/03/29<br>100,000,000                                                                   | 0001 第一番<br>0                         | 銀 1.625                       | 買掛金                             |           |
|                             | 80008 横浜商会 00000 オリーブ情報処 2001/04/27 2001/04/27<br>【小計】<br>99999もう 00000 オリーブ情報処 2001/04/09 2001/04/08<br>【小計】                                                                                                    | 7 2001/11/11 AZ079<br>9 2001/05/15 AZ074                                             | 12,500,000<br>12,500,000<br>1,500,000 取立 2001/04/26<br>1,500,000                                           | -<br>0<br>0005 東京三<br>0               | 菱 1.625                       | 売掛金<br>買掛金                      |           |
|                             | 【合計】                                                                                                    |                                                                                      | 16 4, 620, 000                                                                                             | 2, 410                                |                               |                                 |           |

#### 山川液宗リノノル(孤山ナガノエツノリスト)

| 入力日 | 2001年01月01日 | から  |
|-----|-------------|-----|
|     | 20010529    | まで  |
|     |             |     |
|     |             |     |
|     |             |     |
|     |             |     |
|     |             |     |
| Esc |             | F12 |

### 振出手形 チェックリスト印刷

振出手形 入力 訂正」で入力した振出手形の チェックリストを印刷します。

入力日の範囲指定でデータを検索します。

| 西暦8桁 | (YYYYMME | D)入力 |
|------|----------|------|
|------|----------|------|

| 振出手形             | チェッ     | クリスト            |                | 入力E        | 3 (2001/01 | /01~2  | 001/05/29) |      |        |     |          | 2001/05/29 | ページ:       | 1 / 1  |
|------------------|---------|-----------------|----------------|------------|------------|--------|------------|------|--------|-----|----------|------------|------------|--------|
| 整理NO 入力日         | 手形NO    | 受00 受取人1        | 略名 手形種類        | 振出日        | 満期日        | 振CO    | 振出人略名      | 銀CO  | 銀行略名   | 支C0 | 支店名      | 手形金額       | 摘要         |        |
| 00002 2001/02/13 | S001    | 11007 7777-7    | (株) 約束手形       | 2001/02/13 | 2001/05/14 | 00000  | オリーブ情報処    | 0001 | 第一勧銀   | 010 | 神保町      | 4, 000, 01 | 01234      | 512345 |
| 000542001/03/22  | FD054   | 11001 スペイン      | <b>由事</b> 約束手形 | 2001/03/22 | 2001/07/20 | 00000  | オリーブ情報処    | 0005 | 東京三菱   | 001 | 本店       | 3,000,0    | 01234      | 512345 |
| 00055 2001/03/22 | FD055   | 11001 スペイン      | <b>由事</b> 約束手形 | 2001/03/22 | 2001/07/20 | 00000  | オリーブ情報処    | 0005 | 東京三菱   | 001 | 本店       | 1,000,00   | 0 1234     | 512345 |
| 00056 2001/03/22 | FE056   | 11002 沖縄株式:     | 会社 約束手形        | 2001/03/22 | 2001/07/20 | 00000  | オリーブ情報処    | 0002 | さくら銀行  | 007 | 新潟       | 4, 100, 0  | 01234      | 512345 |
| 00057 2001/03/22 | FF 057  | 11003 オーストリア (4 | 株) 為替手形        | 2001/03/22 | 2001/07/20 | 00000  | オリーブ情報処    | 0008 | 三和銀行   | 001 | 本店営業部    | 12,000,00  | 0 1234     | 512345 |
| 00058 2001/03/22 | aa 1    | 00001           | 約束手形           | 2001/03/22 | 2001/07/20 | 00000  | オリーブ情報処    | 1111 | オリーブ銀行 | 111 | オリーブ支店   | 10,000,00  | 0 1234     | 512345 |
| 00059 2001/03/22 | aa2     | 00001           | 約束手形           | 2001/03/22 | 2001/07/20 | 00000  | オリーブ情報処    | 1111 | オリーブ銀行 | 111 | オリーブ支店   | 500,00     | 0 1234     | 512345 |
| 00060 2001/03/23 | az01    | 11005 淡路島株:     | 式会社 約束手形       | 2001/03/23 | 2001/07/21 | 00000  | オリーブ情報処    | 0001 | 第一勧銀   | 007 | 神田       | 100,000,00 | 0 1 2 3 4  | 512345 |
| 000612001/03/24  | az02    | 11005 淡路島株:     | 式会社 約束手形       | 2001/03/23 | 2001/07/21 | 00000  | オリーブ情報処    | 0001 | 第一勧銀   | 007 | 神田       | 50,000,00  | 0 1234     | 512345 |
| 00062 2001/03/24 | az 03   | 11005 淡路島株:     | 式会社 約束手形       | 2001/03/23 | 2001/07/21 | 00000  | オリーブ情報処    | 0001 | 第一勧銀   | 007 | 神田       | 5,000,00   | 0 1234     | 512345 |
| 00063 2001/03/24 | az04    | 11005 淡路島株:     | 式会社 約束手形       | 2001/03/23 | 2001/07/21 | 00000  | オリーブ情報処    | 0001 | 第一勧銀   | 007 | 神田       | 3,000,0    | 0 1234     | 512345 |
| 000642001/03/24  | az 05   | 11005 淡路島株:     | 式会社 約束手形       | 2001/03/23 | 2001/07/21 | 00000  | オリーブ情報処    | 0001 | 第一勧銀   | 007 | 神田       | 125, 00    | 0 1 2 3 4  | 512345 |
| 00065 2001/03/25 | AX065   | 00001           | 約束手形           | 2001/03/25 | 2001/03/30 | 00000  | オリーブ情報処    | 0001 | 第一勧銀   | 005 | 古河総合ビル出張 | 所 158,00   | 0 1 2 3 4  | 512345 |
| 00075 2001/04/12 | AZ075   | 00000 オリーブ      | 请報処 為替手形       | 2001/04/12 | 2001/08/10 | 999993 | あああ        | 9999 | とまと    | 999 | 扎幌       | 1, 525, 01 | 00 1 2 3 4 | 512345 |
| 00080 2001/05/13 | AGT0501 | 00000 オリーブ      | 情報処 約束手形       | 2001/02/15 | 2001/04/10 | 110075 | アンティーブ(株)  | 1111 | 机∽ブ銀行  | 111 | オリーブ支店   | 5, 250, 01 | 0 1234     | 512345 |
|                  |         |                 |                |            |            |        |            |      |        |     | 【 合 計 】  | 199,658,00 | 0          | 15枚    |

#### 山川സ示リノノル(守忌兀加、文奴ナルナ行明細衣)

西暦6桁(YYYYMM)入力

#### 得意先別 受取手形明細表

指定満期年月(決済年月)以降で顛末のない受取 手形を検索し、得意先順、受取日順に明細型で出 力します。

| 11003 かぶり (株) 00000 オリ                                  | ーブ情報処 2001/02/13 2000/10/01                                | 2001/02/10 U001                        | 15,000,000<br>15,000,000                      | n    |             |  |
|---------------------------------------------------------|------------------------------------------------------------|----------------------------------------|-----------------------------------------------|------|-------------|--|
| 11007 アンティープ(株) 00000 オリ<br>11003 ホー ストリア(株) 11007 アンティ | ーブ情報処 2001/02/15 2001/02/15<br>〜プ(株) 2001/04/26 2001/04/26 | 2001/04/10 AGT0501<br>2001/08/01 AZ077 | 1 5, 250, 000<br>1 5, 250, 000<br>1, 200, 000 | <br> | 売掛金<br>買掛金  |  |
| 【小計】<br>80008横浜商会 00000オリ                               | ーブ情報処 2001/04/27 2001/04/27                                | 2001/11/11 AZ079                       | 12,500,000                                    | U    | 売掛金         |  |
| 【小計】                                                    |                                                            |                                        | 12,500,000                                    | 0    | 20.004/0110 |  |
| 【 合 計 】                                                 |                                                            |                                        | 33,950,000                                    | 0    |             |  |
|                                                         |                                                            |                                        |                                               |      |             |  |
|                                                         |                                                            |                                        |                                               |      |             |  |

#### 山川液宗リノノル(守忌兀加 文奴士が士行内扒衣)

| 學意先別受取手形手持内訳表作成<br>満期年月<br>200107 |            | <b>得意先別 受取手形手持内訳表</b><br>決済年月を指定し、以後 6ヶ月間の<br>夏取手形を得意先毎に集計して出た | 東末のない<br>します。 |
|-----------------------------------|------------|----------------------------------------------------------------|---------------|
| Esc<br>入力終了                       | F12<br>閉じる |                                                                |               |
| <br>西暦6桁(YYYYMM)入力                |            |                                                                |               |

|            |              | 21 | 001年07月    | 2 | 001年08月    | 2 | 001年09月    | 20 | 001年10月    |      | 2001年11月     |   | 2001年12月        |      | 合 計              |
|------------|--------------|----|------------|---|------------|---|------------|----|------------|------|--------------|---|-----------------|------|------------------|
| 振CO        | 振出人          | 枚  | 金額         | 枚 | 金額         | 枚 | 金額         | 枚  | 金額         | 枚    | 金額           | 枚 | 金額              | 枚    | 金額               |
| 00001 オリーフ | ѷ情報処理サービス(株) |    |            | 2 | 81,150,000 |   |            |    |            |      |              | 2 | 701,000,000     | 4    | 782,150,000      |
| 11003 オー   | ストリア(株)      |    |            |   |            |   |            | 81 | 15,200,0   | 00   |              |   |                 | - 19 | 15,200,000       |
| 11005 淡路   | 島株式会社        | 1  | 11,100,000 |   |            |   |            |    |            |      |              |   |                 | 1    | 11,100,000       |
| 11007 アン   | ティーブ(株)      |    |            | 1 | 1,200,000  | 1 | 15,000,000 |    |            |      |              | 1 | 1,888,000       | 3    | 18,088,000       |
| 11013 カラ   | ム商会          |    |            |   |            |   |            |    |            |      |              | 1 | 555,521,600     | 1    | 555,521,600      |
| עק 11111   | ナーズ(株)       | 1  | 9,800,000  |   |            |   |            |    |            | 1    | 639,500      | া | 777,777,777     | 3    | 788,217,277      |
| 80008 横浜   | 商会           |    |            |   |            |   |            |    |            | 1    | 12,500,000   |   |                 | 1    | 12,500,000       |
|            | 【合計】         | 2  | 20,900,000 | 3 | 82,350,000 | 1 | 15,000,000 | 1  | 15, 200, 0 | 00 2 | 13, 139, 500 | 5 | 2,036, 187, 377 | 14   | 2, 182, 776, 877 |

#### 山川腋宗リノノル(刮り口別)文奴ナ形明細衣)

| F12 |
|-----|
|     |

## 割引日別 受取手形明細表

顛末が割引の受取手形より指定割引日のデータ を検索し、顛末銀行順に明細型で出力します。

| 西暦 | 8桁 | (YYYY) | MMDD: | )入力 |
|----|----|--------|-------|-----|
|----|----|--------|-------|-----|

| 割引日      | 别受   | 取手形明      | 細表         |        | 割引日(2001年  | 05月30日)      |            |            |       |       | 200         | 1/05/30     | ページ:     | 1 / 1 |
|----------|------|-----------|------------|--------|------------|--------------|------------|------------|-------|-------|-------------|-------------|----------|-------|
| 手形NO     | 手形種類 | 振出人略名     | 受取人略名      | 銀行略名   | 支払支店名      | 手形金額         | 振出日        | 満期日        | 日数:   | 年利    | 割引料         | 受入金額        | 顛銀行略名    | 摘要    |
| RC 30 00 | 約束手形 | アンティーブ(株) | オリーブ       | オリーブ銀行 | オリーブ支店     | 2, 540, 000  | 2001/05/30 | 2001/05/3  | 12    | 1.625 | 226         | 2, 539, 7   | 74 村-ア銀行 |       |
| TR076    | 約束手形 | 仙台株式会社    | オリーブ情報処    | 東京三菱   | 本店         | 1, 250, 000  | 2001/04/16 | 2001/07/1  | 5 48  | 1.625 | 2,671       | 1, 247, 3   | 29 村-ア銀行 | 売掛金   |
| AZ078    | 為替手形 | 加藤電機(株)   | オーストリア (株) | 東京三菱   | 東京駅前       | 1, 470,000   | 2001/04/26 | 2001/08/10 | 73    | 1.625 | 4, 777      | 1, 465, 2   | 23 村-ア銀行 | 売掛金   |
| KK 1235  | 約束手形 | マリナースペ    | オリーブ       | 机-ブ銀行  | オリーブ支店     | 2,650,000    | 2001/05/30 | 2001/08/19 | 5 78  | 1.625 | 9, 202      | 2, 640, 7   | 98 村-ア銀行 | 売掛金   |
| LL 4500  | 約束手形 | オリーブ      | オーストリア (株) | 机-ブ銀行  | オリーブ支店     | 15,200,000   | 2001/05/30 | 2001/09/3  | ) 125 | 1.625 | 84,589      | 15, 1 15, 4 | 11 村-ア銀行 | 売掛金   |
| DJ5555   | 約束手形 | マカダミアン(株) | オリーブ       | 机-ブ銀行  | オリーブ支店     | 136,000,000  | 2001/05/30 | 2001/12/3  | 1 216 | 1.625 | 1,307,835   | 134, 692, 1 | 65 村-ア銀行 | 売掛金   |
|          |      |           |            |        | 【小計】       | 159,110,000  |            |            |       |       | 1,409,300   | 157, 700, 7 | 00       | 6 🗆   |
| AZ077    | 約束手形 | オーストリア(株) | アンティーブ(株)  | 第一勧銀   | 本店         | 1,200,000    | 2001/04/26 | 2001/08/0  | 1 64  | 1. 52 | 3, 198      | 1, 196, 8   | 02 村-ブ信金 | 買掛金   |
| FK6000   | 約束手形 | 横浜商会      | アンティーブ(株)  | オリーブ銀行 | オリーブ支店     | 15,000,000   | 2001/05/30 | 2001/09/19 | 5 111 | 1. 52 | 69,336      | 14,930,6    | 64 村-ア信金 | 売掛金   |
| AZ079    | 約束手形 | 横浜商会      | オリーブ情報処    | 第一勧銀   | 古河総合 ビル出張所 | 12,500,000   | 2001/04/27 | 2001/11/1  | 1 167 | 1. 52 | 86,931      | 12,413,0    | 69 村-ア信金 | 売掛金   |
|          |      |           |            |        | 【小計】       | 28,700,000   |            |            |       |       | 159, 465    | 28,540,5    | 35       | 3 🗆   |
|          |      |           |            |        | 【合計】       | 187, 810,000 |            |            |       |       | 1, 568, 765 | 186, 241, 2 | 35       | 9 🗖   |

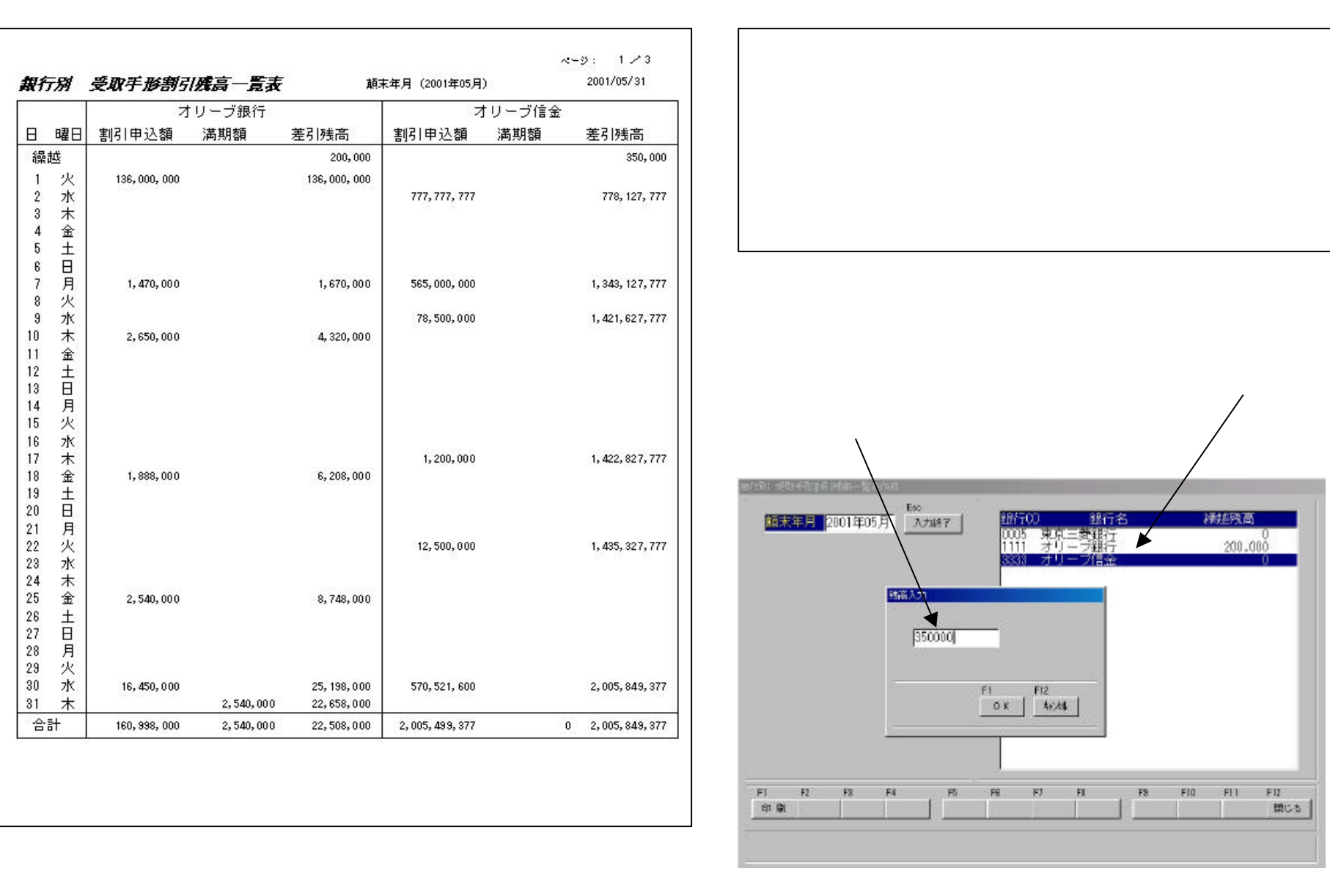

#### 山川版示リノノル(取1」の文取士がおりがの内扒衣)

| 銀行別 受取手形割引残高内訳表作成             ・          ・          ・          ・          ・          ・          ・          ・          ・          ・          ・          ・          ・          ・          ・          ・          ・          ・          ・          ・          ・          ・          ・          ・          ・          ・          ・          ・          ・          ・          ・          ・          ・          ・          ・          ・          ・          ・          ・          ・          ・          ・          ・          ・          ・          ・          ・          ・          ・          ・          ・          ・          ・          ・          ・          ・          ・          ・          ・          ・          ・          ・          ・          ・          ・          ・          ・          ・          ・          ・          ・          ・          ・          ・          ・          ・          ・ </th <th></th> <th>銀行別 受取手形割引</th> <th> <b>残高内訳表</b><br/>、満期日が到来し<br/>型で出力します。<br/>」刷します。<br/>残高合計と一致し<br/>帳票を出力します。</th> <th>していない割引<br/>します。<br/>す。</th>                                                                                                    |                                                                                                    | 銀行別 受取手形割引                                                                                                    | <b>残高内訳表</b><br>、満期日が到来し<br>型で出力します。<br>」刷します。<br>残高合計と一致し<br>帳票を出力します。 | していない割引<br>します。<br>す。 |
|----------------------------------------------------------------------------------------------------|----------------------------------------------------------------------------------------------------|----------------------------------------------------------------------------------------------------|-------------------------------------------------------------------------|-----------------------|
| 西暦6桁(YYYYMM)入力<br>銀行別 受助手形割引残高内訳表<br>1998/01/30 1998/05/30 1998/06/01 11005 淡路島株式<br>1998/05/11 1998/03/07 1998/09/07 11009 マカダミア<br>1998/05/11 1998/09/07 1998/09/07 11010 アンクル機<br>1998/05/11 1998/09/07 1998/09/07 11010 アンクル機<br>1998/05/20 1998/09/17 1998/09/17 11005 淡路島林式<br>1998/05/20 1998/09/17 1998/09/17 11005 淡路島林式<br>1998/05/20 1998/09/22 1998/0<br>1998/05/20 1998/09/22 1998/0<br>1998/05/20 1998/09/22 1998/0<br>1998/05/20 1998/09/22 1998/0<br>1998/05/20 1998/09/22 1998/0<br>1998/05/20 1998/09/22 1998/0<br>1998/05/11 1998/0<br>1998/05/11 1998/0<br>1998/05/1 1998/0<br>1998/05/1 19 | 【オリーブ信用金庫】       類末年月(1988年         振出人       500       分取人         会社       00000       オリーブ情報処理サービス         ン(株)       00000       オリーブ情報処理サービス         00000       オリーブ情報処理サービス       00000         00000       オリーブ情報処理サービス       00000         マ(株)       00000       オリーブ情報処理サービス         マ(株)       00000       オリーブ情報処理サービス         会社       00000       オリーブ情報処理サービス         マ(株)       00000       オリーブ情報処理サービス         マ(株)       00000       オリーブ情報処理サービス         マ(株)       00000       オリーブ情報処理サービス         マ(株)       00000       オリーブ情報処理サービス         マ(ホ)       00000       オリーブ情報処理サービス         マ(ホ)       (ホ)       マ(ホ)         (30       1998/06/01       11003       オーストリア(株)         (7)       1988/09/07       11004       (株) FTNS         (7)       1988/09/07       11004       (ボ) FTNS         (7)       1988/09/07       11004       (ボ) FTNS         (7)       1988/09/07       11004       (ボ) FTNS         (7)       1988/09/07       11004       (ボ) FTNS         (7)       1988/09/07       11005       (ボ) FTNS | 第105月)       2001/08/30         第156月)       第12001/08/30         (株)       1,814,781         (株)       767,337         (株)       2,827,751         (株)       1,000,000         (株)       1,102,551         (株)       835,873         (株)       2,001/08/400         (株)       1,000,000         (株)       1,102,551         (株)       2,0000         オリーブ営権報処理サービス(株)         00000       オリーブ営権報処理サービス(株)         00000       オリーブ営権報処理サービス(株)     < | ページ: 2 / 2<br>2001/08/                                                  | 30 ページ: 1∕2           |

#### 山川版宗リノノル(守息九別文奴ナ形刮511937衣)

| 丹意先別 受取手形書所I内訳表作成                                   | <b>得意先別 受取手形割引依頼書作成</b><br>満期年月を指定し、以後 6ヶ月の顛末が割き<br>データを検索し、得意先で集計して出力しま |
|-----------------------------------------------------|--------------------------------------------------------------------------|
|                                                     | 取立、担保も同上の帳票を出力します。                                                       |
| Esc     F12       入力終了     閉じる       西暦6桁(YYYYMM)入力 |                                                                          |

|           |              | 20 | 01年07月    | 20 | 001年08月   | 2 | 001年09月    | 20 | 01年10月     |   | 2001年11月  |     | 2001年12月        |    | 合 計           |
|-----------|--------------|----|-----------|----|-----------|---|------------|----|------------|---|-----------|-----|-----------------|----|---------------|
| 振CO       | 振出人          | 枚  | 金額        | 枚  | 金額        | 枚 | 金額         | 枚  | 金額         | 枚 | 金額        | 枚   | 金額              | 枚  | 金額            |
| 00001 オリー | ブ情報処理サービス(株) |    |           | 1  | 2,650,000 |   |            |    |            |   |           | 2   | 701,000,000     | 3  | 703,650,000   |
| 11003 才-  | - ストリア(株)    |    |           | 1  | 1,470,000 |   |            | 1  | 15,200,000 |   |           |     |                 | 2  | 16,670,000    |
| 11007 アン  | ノティーブ(株)     |    |           | 1  | 1,200,000 | 1 | 15,000,000 |    |            |   |           | 1   | 1,888,000       | 3  | 18,088,000    |
| 11012 仙台  | 合株式会社        | ं। | 1,250,000 |    |           |   |            |    |            |   |           |     |                 | 1  | 1,250,000     |
| 11013 力ラ  | らム商会         |    |           |    |           |   |            |    |            |   |           | 1   | 555,521,600     | 1  | 555,521,600   |
| 11111 7!  | リナー ズ(株)     |    |           |    |           |   |            |    |            |   |           | 1   | 777, 777, 777   | 1  | 777, 777, 777 |
| 80008 横涛  | 〔商会          |    |           |    |           |   |            |    |            | 1 | 12,500,00 | 0   |                 | 1  | 12,500,000    |
|           | 【合計】         | 1  | 1,250,000 | 3  | 5,320,000 | 1 | 15,000,000 | 1  | 15,200,000 | 1 | 12,500,00 | 0 5 | 2,036, 187, 377 | 12 | 2,085,457,377 |

#### 山川版示リノノル(取1)加文取于形刮)」収积音に加力

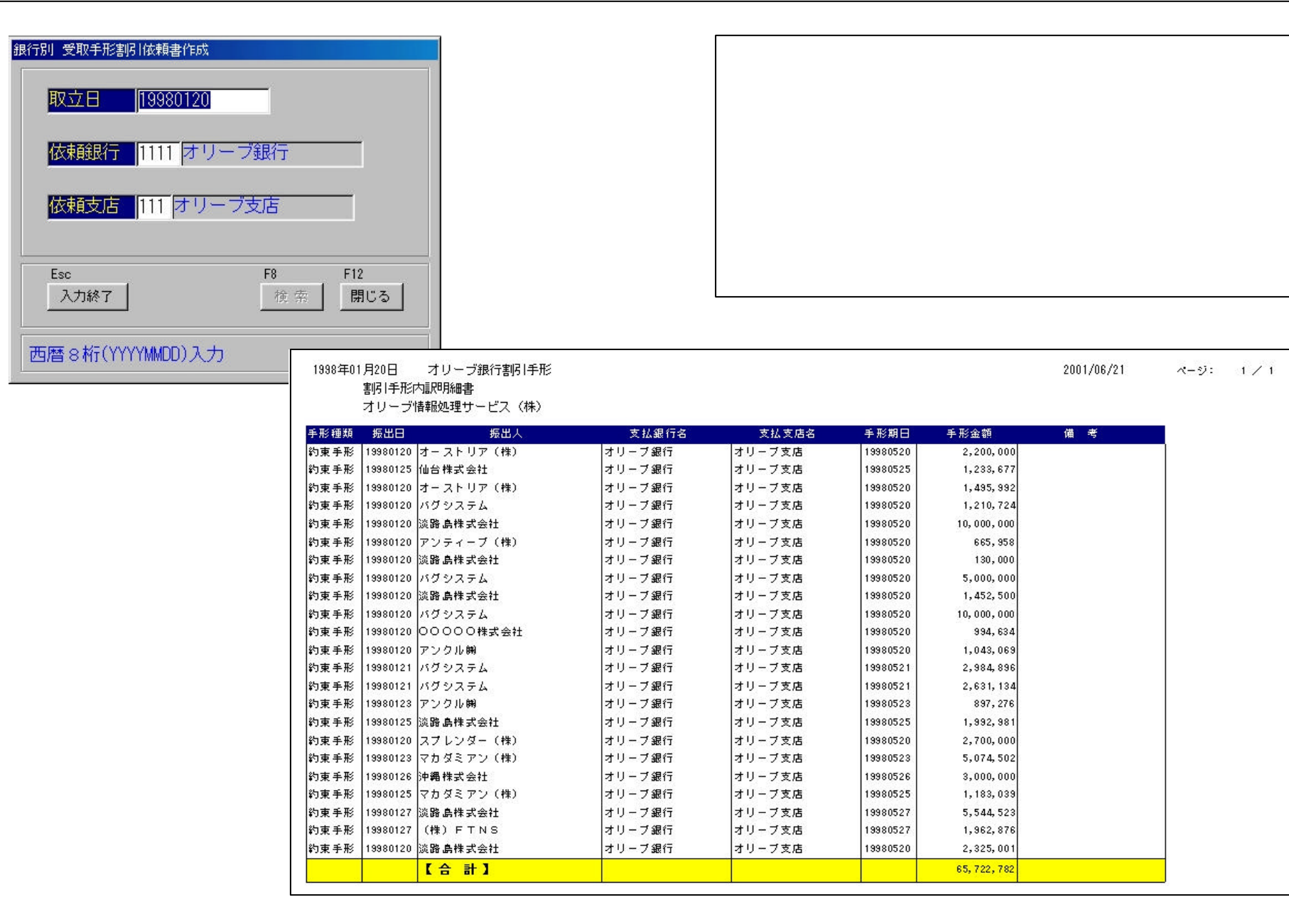

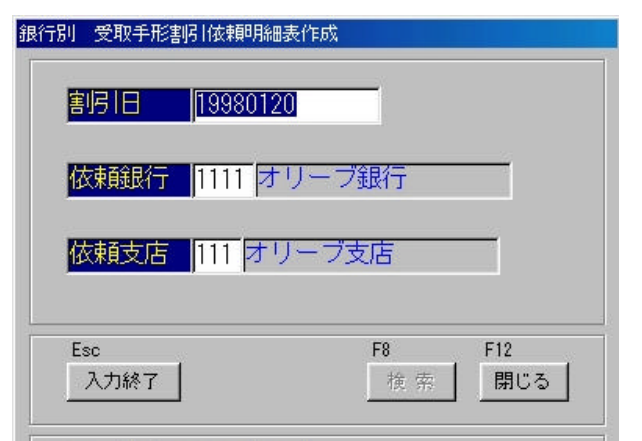

西暦8桁(YYYYMMDD)入力

#### 銀行別 受取手形割引依頼書作成

割引依頼日、銀行、支店を指定し、割引依頼書を 印刷します。

取立、担保も同上の帳票を出力します。

| XAXTA | (2 급) 기 1 | X 有异·归南叫-4X | ENDIO - 199 | 5年01月20日 | 13(4)(1) - オリーノ11(1) | 10.149.2/占   | リーノ文活      |            | 2001/0 | 6721 | ~-9: | 6 |
|-------|-----------|-------------|-------------|----------|----------------------|--------------|------------|------------|--------|------|------|---|
| 手形NO  | 手形種類      | 振出人略名       | 受取人略名       | 銀行略名     | 支払支店名                | 手形金額         | 振出日        | 満期日        | 顛銀行略名  | 摘要   |      |   |
| 70025 | 約束手形      | アンクル        | オリーブ情報処     | オリーブ銀行   | オリーブ支店               | 1,043,069    | 1998/01/20 | 1998/05/20 | オリーブ銀行 | 売掛金  |      |   |
| 70010 | 約束手形      | オーストリア(株)   | オリーブ情報処     | オリーブ銀行   | オリーブ支店               | 1,495,992    | 1998/01/20 | 1998/05/20 | オリーブ銀行 | 売掛金  |      |   |
| 70012 | 約束手形      | バグシステム      | オリーブ情報処     | オリーブ銀行   | オリーブ支店               | 1,210,724    | 1998/01/20 | 1998/05/20 | オリーブ銀行 | 売掛金  |      |   |
| 70013 | 約束手形      | 淡路島株式会社     | オリーブ情報処     | オリーブ銀行   | オリーブ支店               | 10,000,000   | 1998/01/20 | 1998/05/20 | オリーブ銀行 | 売掛金  |      |   |
| 70015 | 約束手形      | アンティーブ(株)   | オリーブ情報処     | オリーブ銀行   | オリーブ支店               | 665,958      | 1998/01/20 | 1998/05/20 | オリーブ銀行 | 売掛金  |      |   |
| 70016 | 約束手形      | 淡路島株式会社     | オリーブ情報処     | オリーブ銀行   | オリーブ支店               | 130,000      | 1998/01/20 | 1998/05/20 | オリーブ銀行 | 売掛金  |      |   |
| 70021 | 約束手形      | バグシステム      | オリーブ情報処     | オリーブ銀行   | オリーブ支店               | 5,000,000    | 1998/01/20 | 1998/05/20 | オリーブ銀行 | 売掛金  |      |   |
| 70022 | 約束手形      | 淡路島株式会社     | オリーブ情報処     | オリーブ銀行   | オリーブ支店               | 1,452,500    | 1998/01/20 | 1998/05/20 | オリーブ銀行 | 売掛金  |      |   |
| 70023 | 約束手形      | バグシステム      | オリーブ情報処     | オリーブ銀行   | オリーブ支店               | 10,000,000   | 1998/01/20 | 1998/05/20 | オリーブ銀行 | 売掛金  |      |   |
| 70004 | 約束手形      | オーストリア(株)   | オリーブ情報処     | オリーブ銀行   | オリーブ支店               | 2,200,000    | 1998/01/20 | 1998/05/20 | オリーブ銀行 | 売掛金  |      |   |
| 70024 | 約束手形      | 00000       | オリーブ情報処     | オリーブ銀行   | オリーブ支店               | 994, 634     | 1998/01/20 | 1998/05/20 | オリーブ銀行 | 売掛金  |      |   |
| 70041 | 約束手形      | 淡路島株式会社     | 淡路島株式会社     | オリーブ銀行   | オリーブ支店               | 2,325,001    | 1998/01/20 | 1998/05/20 | オリーブ銀行 | 売掛金  |      |   |
| 70030 | 約束手形      | スプレンダー (株)  | オリーブ情報処     | オリーブ銀行   | オリーブ支店               | 2,700,000    | 1998/01/20 | 1998/05/20 | オリーブ銀行 | 売掛金  |      |   |
| 70027 | 約束手形      | バグシステム      | オリーブ情報処     | オリーブ銀行   | オリーブ支店               | 2,631,134    | 1998/01/21 | 1998/05/21 | オリーブ銀行 | 売掛金  |      |   |
| 70026 | 約束手形      | バグシステム      | オリーブ情報処     | オリーブ銀行   | オリーブ支店               | 2,984,896    | 1998/01/21 | 1998/05/21 | オリーブ銀行 | 売掛金  |      |   |
| 70028 | 約束手形      | アンクル        | オリーブ情報処     | オリーブ銀行   | オリーブ支店               | 897,276      | 1998/01/23 | 1998/05/23 | オリーブ銀行 | 売掛金  |      |   |
| 70031 | 約束手形      | マカダミアン(株)   | オリーブ情報処     | オリーブ銀行   | オリーブ支店               | 5,074,502    | 1998/01/23 | 1998/05/23 | オリーブ銀行 | 売掛金  |      |   |
| 70029 | 約束手形      | 淡路島株式会社     | オリーブ情報処     | オリーブ銀行   | オリーブ支店               | 1,992,981    | 1998/01/25 | 1998/05/25 | オリーブ銀行 | 売掛金  |      |   |
| 70038 | 約束手形      | マカダミアン(株)   | オリーブ情報処     | オリーブ銀行   | オリーブ支店               | 1,183,039    | 1998/01/25 | 1998/05/25 | オリーブ銀行 | 売掛金  |      |   |
| 70005 | 約束手形      | 仙台株式会社      | オリーブ情報処     | オリーブ銀行   | オリーブ支店               | 1,233,677    | 1998/01/25 | 1998/05/25 | オリーブ銀行 | 売掛金  |      |   |
| 70037 | 約束手形      | 沖縄株式会社      | オリーブ情報処     | オリーブ銀行   | オリーブ支店               | 3,000,000    | 1998/01/26 | 1998/05/26 | オリーブ銀行 | 売掛金  |      |   |
| 70039 | 約束手形      | 淡路島株式会社     | オリーブ情報処     | オリーブ銀行   | オリーブ支店               | 5,544,523    | 1998/01/27 | 1998/05/27 | オリーブ銀行 | 売掛金  |      |   |
| 70040 | 約束手形      | (株) FTNS    | オリーブ情報処     | オリーブ銀行   | オリーブ支店               | 1,962,876    | 1998/01/27 | 1998/05/27 | オリーブ銀行 | 売掛金  |      |   |
|       |           |             |             |          | 【小計】                 | 65, 722, 782 |            |            |        | 23 🗆 | 1    |   |

#### 山川阪宗リノノル(取门川加山ナ形明細首)

0001 第一勧業銀行

0001 第一勧業銀行

0001 第一勧業銀行

0001 第一勧業銀行

0001 第一勧業銀行

0002 さくら銀行

0005 東京三菱銀行

0005 東京三菱銀行

1111 オリーブ銀行

1111 オリーブ銀行

1111 オリーブ銀行

9999 とまと

0008 三和銀行

007 神田

007 神田

007 神田

007 神田

007 神田

007 新潟

001 本店

001 本店

999 扎幌

001 本店営業部

111 オリーブ支店

111 オリーブ支店

111 オリーブ支店

【銀行小計】

【銀行小計】

【銀行小計】

【銀行小計】

【 銀行小計 】

【 銀行小計 】

【合計】

| 銀行別 振出手形明細表作成                                     |                                                                               |                                                                  |                              |       |  |  |  |  |
|---------------------------------------------------|-------------------------------------------------------------------------------|------------------------------------------------------------------|------------------------------|-------|--|--|--|--|
| <mark>振出日</mark> 2001年01月01日<br>20010529<br>まで    | <b>銀行別</b><br>振出<br>銀行                                                        | <b>銀行別 振出手形明細書</b><br>振出日の範囲指定して振出手形を検索し、<br>銀行順、満期日順に明細型で出力します。 |                              |       |  |  |  |  |
| Esc     F12       入力終了     閉じる                    |                                                                               |                                                                  | 0001/07/00                   |       |  |  |  |  |
| <b>域(17万) 扳(二)于759)和4次</b><br>銀00 支払銀行名 支00 支払支店名 | 振出日 (2001年01月01日~2001年05月23日)<br>振出日 満期日 受CO 受取人                              | 手形NO                                                             | 2001/05/23 ページ:<br>手形余額 摘要   | 1 / 1 |  |  |  |  |
| 0001 第一勧業銀行 005 古河総合ビル出張所<br>0001 第一勧業銀行 010 神保町  | 2001/03/25 2001/03/30 11111 マリナーズ(株)<br>2001/02/13 2001/05/14 11007 アンティーブ(株) | AX065<br>S001                                                    | 158,000 売掛金<br>4,000,000 売掛金 |       |  |  |  |  |

2001/03/23 2001/07/21 11005 淡路島株式会社

2001/03/23 2001/07/21 11005 淡路島株式会社

2001/03/23 2001/07/21 11005 淡路島株式会社

2001/03/23 2001/07/21 11005 淡路島株式会社

2001/03/23 2001/07/21 11005 淡路島株式会社

2001/03/22 2001/07/20 11002 沖縄株式会社

2001/03/22 2001/07/20 11001 スペイン商事

2001/03/22 2001/07/20 11001 スペイン商事

2001/03/22 2001/07/20 11003 オーストリア(株)

2001/03/22 2001/07/20 11111 マリナーズ(株)

2001/03/22 2001/07/20 11111 マリナーズ(株)

2001/02/15 2001/04/10 00000 オリーブ情報処理サービス(株)

2001/04/12 2001/08/10 00000 オリーブ情報処理サービス(株)

az05

az04

az03

az02

az01

FE056

FD055

FD054

FF057

AGT 0501

aa2

aal

AZ075

125,000

3,000,000 売掛金

5,000,000 売掛金

50,000,000 売掛金

100,000,000 売掛金

4,100,000 置掛金

3,000,000 売掛金

12,000,000 売掛金

5,250,000 売掛金

10,000,000 売掛金

1,525,000 買掛金

500,000 売掛金

162,283,000

4,100,000 1,000,000 売掛金

4,000,000

12,000,000

15,750,000

1,525,000

199,658,000

#### 山川സ宗リノノル(守忌兀別 孤山ナ形明細首)

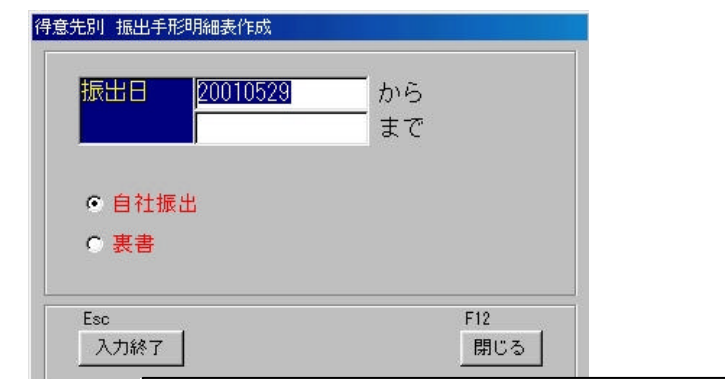

### 得意先別 振出手形明細書

振出日の範囲指定して振出手形を検索し、得意 先順、満期日順に明細型で出力します。

| 西  | 暦 | 8 | 村   |
|----|---|---|-----|
| 29 |   | 0 | 4.1 |

| 1 Ma / C/11 | WELL J NJ - JAPAN |         |       |     |           | 171010 200 |            | 1.Ko  | 2001, 5072    | 2   | 839 K.S. | 1.6.1 |
|-------------|-------------------|---------|-------|-----|-----------|------------|------------|-------|---------------|-----|----------|-------|
| 受CO         | 受取人               | 銀CO     | 支払銀行名 | 支00 | 支払支店名     | 振出日        | 満期日        | 手形NO  | 手形金額          | 摘要  | }<br>}   | 丧 書振出 |
| 10000 オリーブ† | 青報処理サービス(株)       | 9999 논클 | : と   | 999 | 札幌        | 2001/04/12 | 2001/08/10 | AZ075 | 1,525,000     | 買掛金 |          |       |
|             | 【 得意先小計 】         |         |       |     |           |            |            |       | 1,525,000     |     |          |       |
| 1001 スペイン#  | う 争               | 0005 東京 | (三菱銀行 | 001 | 本店        | 2001/03/22 | 2001/07/20 | FD055 | 1,000,000     | 売掛金 |          |       |
| 1001 スペイン#  | 角事                | 0005 東京 | (三菱銀行 | 001 | 本店        | 2001/03/22 | 2001/07/20 | FD054 | 3,000,000     | 売掛金 |          |       |
|             | 【 得意先小計 】         |         |       |     |           |            |            |       | 4,000,000     |     |          |       |
| 1002 沖縄株式会  | 臱                 | 0002 さく | ら銀行   | 007 | 新潟        | 2001/03/22 | 2001/07/20 | FE056 | 4, 100, 000   | 買掛金 |          |       |
|             | 【 得意先小計 】         |         |       |     |           |            |            |       | 4, 100, 000   |     |          |       |
| 1003 オーストリ  | リア (株)            | 0008 三利 | ]銀行   | 001 | 本店営業部     | 2001/03/22 | 2001/07/20 | FF057 | 12,000,000    | 売掛金 |          |       |
|             | 【 得意先小計 】         |         |       |     |           |            |            |       | 12,000,000    |     |          |       |
| 1005 淡路島株5  | 犬会社               | 0001 第一 | 勧業銀行  | 007 | 神田        | 2001/03/23 | 2001/07/21 | az05  | 125,000       |     |          |       |
| 1005 淡路島株5  | 代会社               | 0001 第一 | 勧業銀行  | 007 | 神田        | 2001/03/23 | 2001/07/21 | az04  | 3,000,000     | 売掛金 |          |       |
| 1005 淡路島株5  | 代会社               | 0001 第一 | 勧業銀行  | 007 | 神田        | 2001/03/23 | 2001/07/21 | az03  | 5,000,000     | 売掛金 |          |       |
| 1005 淡路島株5  | 代会社               | 0001 第一 | 勧業銀行  | 007 | 神田        | 2001/03/23 | 2001/07/21 | az02  | 50,000,000    | 売掛金 |          |       |
| 1005 淡路島株式  | 代会社               | 0001 第一 | 勧業銀行  | 007 | 神田        | 2001/03/23 | 2001/07/21 | az01  | 100,000,000   | 売掛金 |          |       |
|             | 【 得意先小計 】         |         |       |     |           |            |            |       | 158,125,000   |     |          |       |
| 1007 アンティー  | -ブ(株)             | 0001 第一 | 勧業銀行  | 010 | 神保町       | 2001/02/13 | 2001/05/14 | S001  | 4,000,000     | 売掛金 |          |       |
|             | 【 得意先小計 】         |         |       |     |           |            |            |       | 4,000,000     |     |          |       |
| 1111 マリナー:  | え(株)              | 0001 第一 | 勧業銀行  | 005 | 古河総合ビル出張所 | 2001/03/25 | 2001/03/30 | AX065 | 158,000       | 売掛金 |          |       |
| 1111 マリナー:  | え(株)              | 1111 オリ | 「一ブ銀行 | 111 | オリーブ支店    | 2001/03/22 | 2001/07/20 | aa2   | 500,000       | 売掛金 |          |       |
| 1111 マリナー:  | え(株)              | 1111 オリ | 「一ブ銀行 | 111 | オリーブ支店    | 2001/03/22 | 2001/07/20 | aa1   | 10,000,000    | 売掛金 |          |       |
|             | 【 得意先小計 】         |         |       |     |           |            |            |       | 10,658,000    |     |          |       |
|             | 【合計】              |         |       |     |           |            |            |       | 194, 408, 000 |     |          |       |

#### 山川液宗リノノル(岡明口川)孤山ナ形洛匹」と衣)

|        |             | オリ            | ノーブ銀行                   | オリ      | ノーブ信金                                   |      |    | 満期年日を指定して日付毎 支払銀行毎に        |
|--------|-------------|---------------|-------------------------|---------|-----------------------------------------|------|----|----------------------------|
| Β      | 曜日          | 枚             | 金額                      | 枚       | 金額                                      | 枚    | 金額 |                            |
| 1      | 火           | 50            |                         |         |                                         | 20 - |    | 洛ち込み予定を集計します。              |
| 2      | 水           | 222           | 100000000               | 10.00   | 101211111                               |      |    |                            |
| 3<br>1 | 不会          | 2             | 1, 138, 644             | 2       | 3,467,698                               |      |    | 自社振出分、裏書譲渡分の指定ができます        |
| 5      | -<br>-      |               |                         |         |                                         |      |    |                            |
| 6      | Ĥ           |               |                         |         |                                         |      |    |                            |
| 7      | 月           | 1             | 5,000,000               |         |                                         |      |    |                            |
| 8      | 火           | 2             | 981, 460                | 1       | 2, 384, 133                             |      |    |                            |
| 9      | 水           | 3             | 2,400,354               | 2       | 4, 659, 767                             |      |    |                            |
| 10     | 木           | 18            | 6, 187, 457             | 10000   |                                         |      |    |                            |
| 11     | 金           | 32/3          | 22.4030.000.00          | 1942.7  | 100000000000000000000000000000000000000 |      |    |                            |
| 12     | ÷           | 3             | 38,000,000              | 2       | 1,666,371                               |      |    |                            |
| 13     | 븝           | 1             | 326, 235                | 2       | 2, 253, 061                             |      |    |                            |
| 14     | 月山          |               |                         |         |                                         |      |    |                            |
| 16     | 7           |               |                         |         |                                         |      |    |                            |
| 17     | 木           | 2             | 4, 648, 548             |         |                                         |      |    |                            |
| 18     | 金           | 0.50          | 100 C 100 C 100 C 100 C |         |                                         |      |    |                            |
| 19     | ±           |               |                         |         |                                         |      |    |                            |
| 20     | Β           |               |                         |         |                                         |      |    |                            |
| 21     | 月           | 2.2575.257    |                         |         |                                         |      |    | 満期日別 掘出手形落込予定表作成           |
| 22     | 火           | 112           | 223, 644, 372           | 5       | 12,661,642                              |      |    |                            |
| 23     | 71、         |               |                         |         |                                         |      |    |                            |
| 24     |             | 1             | 28,615,206              | <u></u> | 284, 341                                |      |    | /両 <del>期年月</del>   199809 |
| 26     | -<br>-<br>- |               |                         |         |                                         |      |    |                            |
| 27     | Ť           |               |                         |         |                                         |      |    |                            |
| 28     | 月           |               |                         |         |                                         |      |    |                            |
| 29     | 火           |               |                         |         |                                         |      |    | ◎ 目社振出                     |
| 30     | 水           |               |                         |         |                                         |      |    | ○ 表書                       |
| 当月     |             | 134           | 310, 942, 276           | 15      | 27,377,013                              |      |    |                            |
| 翌月     |             | 6             | 5, 645, 359             |         |                                         |      |    | Eng E10                    |
| - 2々月  |             |               |                         |         |                                         |      |    |                            |
| 1.184  |             |               |                         |         |                                         |      |    |                            |
| LXP辛   |             | Concerner and |                         |         | 1.00-21.01.0-0.00.0000***               | -    |    |                            |
| 合計     |             | 140           | 316, 587, 635           | 15      | 27,377,013                              |      |    | 西暦6桁(YYYYMM)入力             |

#### 山川版宗リノノル(取1」の「川糺枕朱司衣」

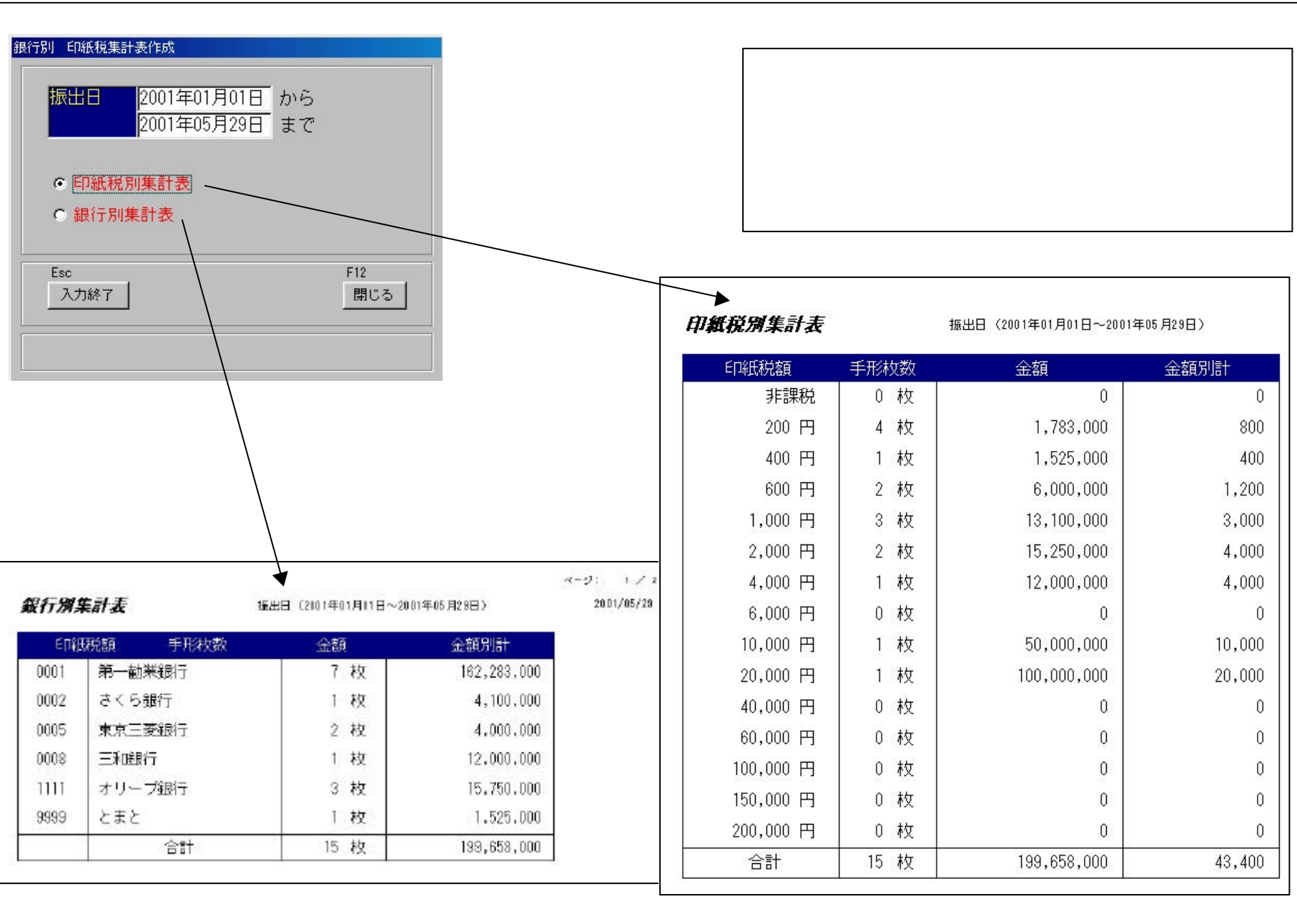

#### 山川腋宗リノノル(守忌兀加加丁形内扒衣)

| 満期年月 200105 |  |
|-------------|--|
|             |  |
|             |  |
|             |  |

## 得意先別 受取手形手持内訳表

満期年月を指定し、以後 6ヶ月間の振出手 形を 得意先で集計して出力します。

| 西暦67 | Fit(YYYYMM)入う | 7 |
|------|---------------|---|
|      |               |   |

|           |                | 20  | 001年05月   | 21 | 001年06月 |     | 200 | 1年07月         | 20 | 01年08月   |    | 2 | 001年09月 |   | 2 | 2001年10月 |   |    | 合計            |
|-----------|----------------|-----|-----------|----|---------|-----|-----|---------------|----|----------|----|---|---------|---|---|----------|---|----|---------------|
| 受C0       | 受取人            | 枚   | 金額        | 枚  | 金額      | ŧŝ  | ŧ   | 金額            | 枚  | 金額       | ŧ  | 枚 | 金額      |   | 枚 | 金額       |   | 枚  | 金額            |
| 00000 オリ- | - ブ情報処理サービス(株) |     |           |    |         |     |     |               | 1  | 1,525,00 | 00 |   |         |   |   |          |   | 1  | 1,525,000     |
| 11001 スペー | イン商事           |     |           |    |         | 3   | 2   | 4,000,000     |    |          |    |   |         |   |   |          |   | 2  | 4,000,000     |
| 11002 沖縄村 | 朱式 会社          |     |           |    |         |     | 1   | 4,100,000     |    |          |    |   |         |   |   |          |   | 1  | 4, 100, 000   |
| 11003 オーク | ストリア(株)        |     |           |    |         |     | 1   | 12,000,000    |    |          |    |   |         |   |   |          |   | 1  | 12,000,000    |
| 11005 淡路』 | <b>鲁株式会社</b>   |     |           |    |         |     | 5   | 158, 125, 000 |    |          |    |   |         |   |   |          |   | 5  | 158, 125, 000 |
| 11007 アンチ | ティーブ(株)        | 1   | 4,000,000 |    |         |     |     |               |    |          |    |   |         |   |   |          |   | 1  | 4,000,000     |
| 11111 VU: | ナーズ(株)         |     |           |    |         | 3   | 2   | 10,500,000    |    |          |    |   |         |   |   |          |   | 2  | 10,500,000    |
|           | 【合計】           | - 1 | 4,000,000 | 0  |         | 0 1 | 1   | 188,725,000   | 1  | 1,525,0  | 00 | 0 |         | 0 | 0 |          | 0 | 18 | 194, 250, 000 |

パッケージ価格

パッケージ保守料・・・・・・ 36,000円(年額)

インストール、環境設定等をご希望のお客様は別途導入時料金が発生します。

インストール料・・・・20,000円 環境設定料・・・・・・50,000円 導入指導料・・・・・・50,000円(1回6時間)

動作環境

- O S : Windows95/98/Me/NT4.0/2000
- 本体:上記OSが動作するパソコン
- メモリ : 64M B 以上を推奨
- HDD : 最小 5 0 MB (蓄積するデータ量によって変わります)
- CD-ROM : インストール時CD ROMドライブが必要
- プリンタ : 単票手差し可能で、手形用紙サイズ (A3版程度の長さ)がユーザー定義サイズとして登録可能なプリンタ。 水平で給紙、排紙が可能なプリンタ (フェイスアップ排紙)

一部使用不可能な場合もありますので、予めご了承 ください。(事前にデモ版で十分に検証することを お勧めします)